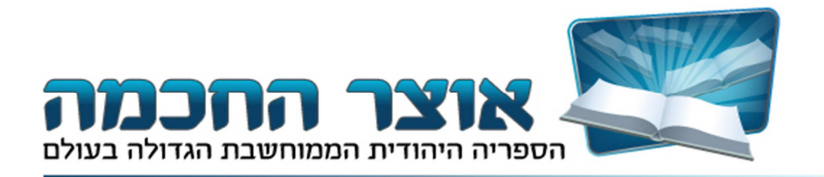

# מדריך למשתמש

### אוצר החכמה 12.0

### הקדמה

תוכנת אוצר החכמה הינה תוכנה רבת אפשרויות הכוללת חיפוש משוכלל, גישה למאגר ספרים גדול במיוחד וכלים רבים ושימושיים המאפשרים עבודה נוחה עם המאגר. לקבלת הסבר מקיף על השימוש בתוכנה ניתן לקרוא את המדריך כולו. לקבלת מענה על שאלה ספציפית ניתן להשתמש בתוכן הענינים.

# תוכן הענינים

| 2                                      | התקנ   |
|----------------------------------------|--------|
| 2ד הראשי - רשימת הספרים המלאה          | העמוז  |
| 3                                      | מסך ו  |
| 3 ספר מתוך המאגר                       | חיפוש  |
| ע ספרים                                | סדרור  |
| 4                                      | היכן א |
| נוספים / מחברים נוספים, ושאר פרטי הספר | שמות   |
| ישירה לספרי יסוד ולספרים שימושיים      | גישה   |
| 5                                      | מעבר   |
| ריה של ספרים שנפתחו בתצוגה המקדימה     | הסטוו  |
| 6ט הנושאים                             | תפרינ  |
| 7                                      | מאגר   |
| 7                                      | יצירת  |
| ן עבודה                                | שולחן  |
| וריה                                   | היסטו  |
| ןת רשימת ספרים לפורמט EXCEL            | העתק   |
| 8                                      | סידור  |
| ת ספר מן הרשימה                        | מחיקו  |
| 8                                      | לוח ש  |
| 9                                      | גיבוי. |
| 9                                      | התאנ   |
| 10                                     | שינוי  |
| ים במקלדת                              | קיצורי |
| חפשי בתוכן הספר                        | חיפוש  |
| 10                                     | אפשר   |
| 16                                     | מסך ו  |
| ת הספרים                               | כותרו  |
| זת אפשרויות תצוגה                      | התאנ   |
| 19                                     | סרגל   |

| 19 | קישורים                                    |
|----|--------------------------------------------|
| 20 | הערות                                      |
| 21 | מפתחות                                     |
| 22 | מראי מקומות                                |
| 23 | סימניות                                    |
| 23 | <br>העתקה והדפסה / עבודה עם Microsoft Word |
| 25 |                                            |
| 25 | הדפסה                                      |
| 26 | קביעת ברירת המחדל של תצוגת הספרים          |
|    |                                            |

### התקנת אוצר החכמה

- 1. חבר את הדיסק הקשיח למחשב באמצעות כבל ה- USB.
- 2. לאחר שהדיסק הקשיח זוהה, פתח את ה'מחשב שלי' הנמצא על שולחן העבודה.
  - 3. פתח את כונן אוצר החכמה ולחץ על הסמל: 'התקנה SETUP'
- 4. לחץ על הכפתור **'התקנה ראשונה של אוצר החכמה'**, ופעל על פי ההוראות שיופיעו על המסך.
  - לאחר השלמת ההתקנה תתבקש ליצור קשר עם משרדנו ע"מ לקבל קוד משתמש.
  - 6. קיצור דרך לאוצר החכמה יופיע על שולחן העבודה ויאפשר לך גישה נוחה לתוכנה.

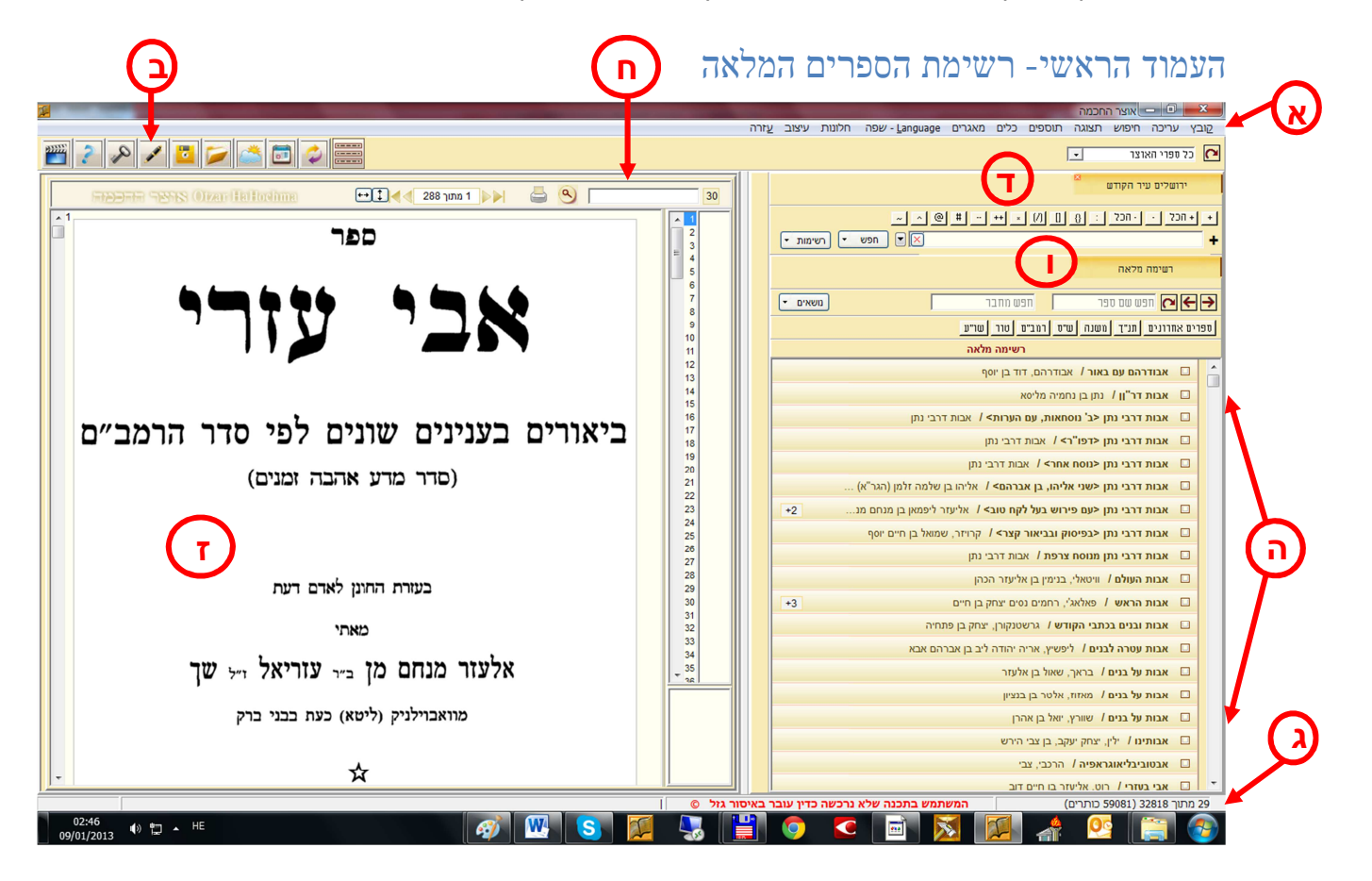

א) תפריט. ב) סרגל כלים. ג) שורת מצב. ד) חיפוש חפשי. ה) רשימת הספרים. ו) חיפוש על פי שם ספר או שם מחבר. ז) חלון תצוגה מקדימה. ח) תיבת חיפוש לספר הנוכחי. *מסך תצוגה מקדימה:* עם פתיחת התוכנה, נפתח מסך התצוגה המקדימה. למעשה הספר כבר פתוח וניתן לדפדף בו מתחילתו ועד סופו.

בתצוגה המקדימה קיימת אפשרות חיפוש חפשי בספר הנוכחי - בתיבת החיפוש שמעל התצוגה המקדימה ( (אות ח'). כמו כן ניתן להדפיס את הדף הנוכחי - בלחיצה על סמל המדפסת.

*הוראות שימוש*: בשעה שהעכבר מצוי ע"ג תצוגת הספר, גלגלת העכבר תניע את דפי הספר למעלה ולמטה. ואילו בזמן שהעכבר מצוי מעל רשימת הספרים, הגלגלת תניע את רשימת הספרים.

למשתמשים במקלדת - ע"י מקש ה **TAB** ניתן לעבור משליטה בתצוגה המקדימה לשליטה ברשימת הספרים. החיצים למעלה ולמטה מזיזים את הדף כלפי מעלה ומטה, והמקשים pgdn pgup מעבירים בכל לחיצה דף שלם. ctrl-pgup וכן ctrl-pgdn מעבירים 10 עמודים בכל לחיצה.

> טיפ: ע"י לחיצה על המקש F11 – מסך התצוגה המקדימה גדל למסך שלם, לחיצה נוספת תחזירנו לגודלו המקורי.

### חיפוש ספר מתוך המאגר

הקלדה של מילה משם הספר, מציגה **את כל הספרים בהם קיימת המילה שהוקלדה**. אם לדוגמא נבקש להגיע לספר חידושי הריטב"א על מסכת קידושין, מספיק יהיה לכתוב 'ריטב"א קידושין'.

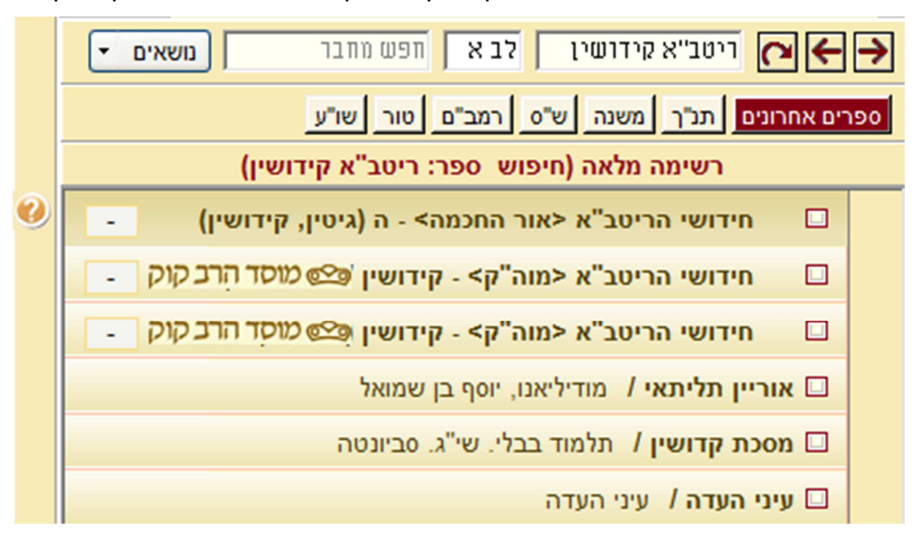

בנוסף לספרים בהם מופיעות המילים שכתבנו, קיבלנו בסוף הרשימה גם את הספרים 'מסכת קידושין' דפוס סביוניטה, וכן ספר 'עיני העדה'. הכוללים בתוכם בין היתר את חידושי הריטב"א על מסכת קידושין. (ואע"פ שהמילים 'חידושי הריטב"א' אינן מופיעות בשמות הספרים הללו, עכ"פ הם מקוטלגים אצלנו כחידושי הריטב"א בתור שם נוסף לספר, ולכן הם מופיעים בין שאר תוצאות החיפוש).

שים לב! סדר רשימת הספרים שנקבל הוא כדלהלן: א) בתחילת הרשימה יופיעו הספרים המקוטלגים באופן המדוייק כפי שנכתב בשורת החיפוש. ב) אחריהם יופיעו הספרים בהם מופיעות המילים שלא כסדר כתיבתן בשורת החיפוש או שלא כפי אופן כתיבתן (כגון כתיב מלא או חסר). ג) ולבסוף יופיעו הספרים אשר מילות החיפוש מופיעות בהם בתור שמות נוספית לספר.

**חיפוש לפי שם מחבר:** יש לכתוב את שם המחבר בשדה השמאלי. החיפוש מתבצע באותו אופן כפי שמתבצע חיפוש ספר.

קיימת דרך נוספת לחיפוש שם ספר, ע"י כתיבת רווח לפני כתיבת השם. במקרה זה, הרשימה תישאר תמיד במלואה, ורק תנוע על פי הקלדת המשתמש. (שיטה זו כמובן תביא רק את שם הספר כפי שנכתב במדוייק, בלי חסרות ויתירות ובלי שמות נוספים).

קיימת גם אפשרות לשלב בחיפוש בין שם ספר ושם מחבר על ידי כתיבת הסימן <+> בין שם הספר לשם המחבר. לדוגמא: אם נכתוב **מנחת כהן+שבתי**, נקבל את הספר 'מנחת כהן' של הר"ר שבתי כהן (מתוך 35 ספרים בשם מנחת כהן).

ניתן לחפש גם חיפוש מדוייק ללא חסרות ויתירות על ידי כתיבת הסימן (=) לפני כתיבת שם הספר או המחבר. לדוגמא: כתיבת **=קצות החשן**, יציג רק את הספרים **קצות החשן** בכתיב חסר.

קיימת עוד אפשרות לצמצום ומיקוד החיפוש, ע"י הקשת שני סימני (==) בתחילת החיפוש. ע"י כתיבת סימנים אלו התוכנה תציג רק את שמות הספרים והמחברים בהם מופיעה המילה המבוקשת בשלמותה ולא כחלק מן המילה. לדוגמא: אם נכתוב חיפוש ספר בשם **=מוריה**, נקבל ברשימה גם את הספר הר המוריה. דבר זה אינו המילה. לדוגמא: אם נכתוב חיפוש ספר בשם **=מוריה**, נקבל ברשימה גם את הספר הר המוריה. דבר זה אינו אמילה. לדוגמא: אם נכתוב חיפוש ספר בשם **במוריה**, נקבל ברשימה גם את הספר הר המוריה. דבר זה אינו המילה לדוגמא: אם נכתוב חיפוש ספר בשם **במוריה**, נקבל ברשימה גם את הספר הר המוריה. דבר זה אינו אמילה. לדוגמא: אם נכתוב חיפוש ספר בשם **במוריה**, נקבל ברשימה גם את הספר הר המוריה. דבר זה אינו אמילה. לדוגמא: אם נכתוב חיפוש ספר בשם **במוריה**, נקבל כשימה החיפוש (דהיינו **מוריה**) מופיעים בראש הרשימה ומוצאים אותם מיד. אך לפעמים המשתמש חפץ שיופיעו ברשימה רק הספרים בשם **מוריה**. ולשם כך כאמור יש להקליד כך: **==מוריה**.

ניתן גם לחפש חיפוש מלא בשמות הספרים והמחברים כאחד, וזאת ע"י הוספת הסימן (+) בתחילת החיפוש. לדוגמא: אם נכתוב **+רמב"ם**, נקבל גם את הספרים שמופיע בשמם המילה רמב"ם, וגם הספרים שמחברם הוא הרמב"ם.

**חיפוש ספר בתוספת ציונים:** בצמוד לשדה חיפוש ספר, קיים שדה ציונים, בו ניתן לכתוב את ציון המקום המדוייק שברצונך להגיע. לדוגמא: החיפוש **ריטב"א | גיטין לב א**. יציג את חידושי הריטב"א לגיטין פתוח בדף לב,א באופן מיידי.

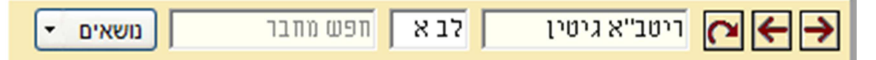

גם אם ישנם כמה ספרים באותו שם, ואנו חפצים באחד מן הרשימה, אם כתבנו את הציון המתאים, הרי ברגע שנלחץ על הספר המתאים שברשימה, הוא יפתח אוטומטית במקום הנבחר שכתבנו בשדה הציונים.

ע"י אפשרות זו ניתן למשל להעלות רשימה של ספרים על התורה ולכתוב בציונים: כי תשא, ובמעבר מספר לספר שברשימה, כל ספר יפתח אוטומטית בפרשת כי תשא. וכן על זו הדרך.

#### סדרות ספרים

סדרות או סטים של ספרים מופיעים ברשימה באופן מצומצם, כספר אחד. מספר הספרים הקיימים בסדרה מופיע לצד סימן +: כלומר 13+ משמעו שבסדרה הנוכחית קיימים 13 ספרים.

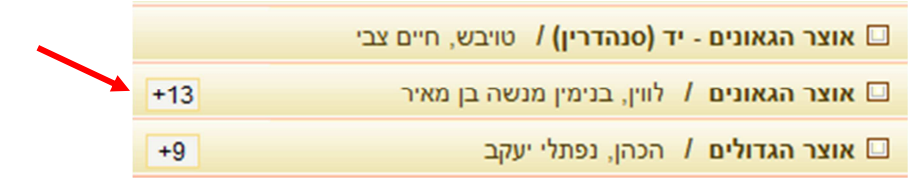

אם תלחץ על סימן ה <+> בעזרת העכבר, או על מקש ה <+> שבמקלדת, יופיעו ברשימה כל ספרי הסדרה. וכשהסדרה פתוחה, אם תלחץ על סימן ה <–> תחזור הסדרה ותיסגר.

טיפ: אם תעדיף שהסדרות יוצגו תמיד באופן מפורט בחר בתפריט **תצוגה > הצג סדרות.** 

# איפה אני נמצא? השימוש בשורת המצב

בשורת המצב מופיע מספרו של הספר הנוכחי ביחס למספר הרשומות והספרים הקיימים ברשימה כולה (כל סדרה נחשבת רשומה, וכל כרך נחשב ספר). מספר הספר הנוכחי משתנה תוך מעבר מספר לספר שברשימה. מספר הספרים הקיימים בשורת המצב משתנה לפי בחירת המשתמש - כאשר אתה עורך חיפוש שם ספר או בוחר בנושא מתוך תפריט הנושאים, שורת המצב מציגה רק את מספר הספרים הקיימים ברשימה הנוכחית.

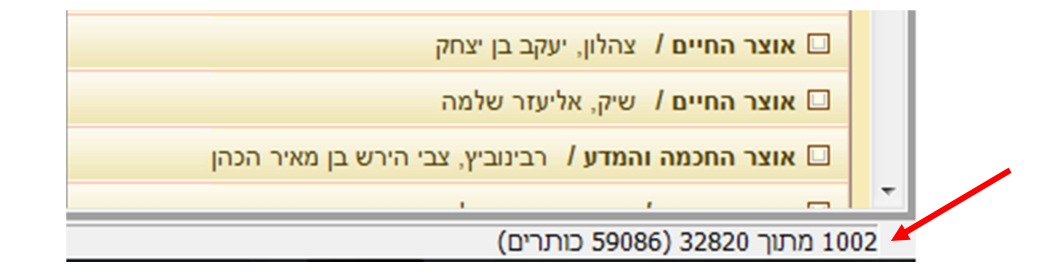

הערה: השתמש בשורת המצב כדי לדעת את מספר הספרים המתאימים לחיפוש שערכת או לנושא שבחרת. לא תמיד קל לעבוד עם מספר רב מידי של ספרים, ולכן אם תראה בשורת המצב שישנם ספרים רבים המתאימים לחיפוש או לנושא ייתכן שתרצה לערוך חיפוש מצומצם יותר.

# שמות נוספים / מחברים נוספים ושאר פרטי הספר

ניתן לראות את פרטי הספר ע"י נגיעת העכבר בסמל 'הסימן שאלה' שמצדו השמאלי של הספר:

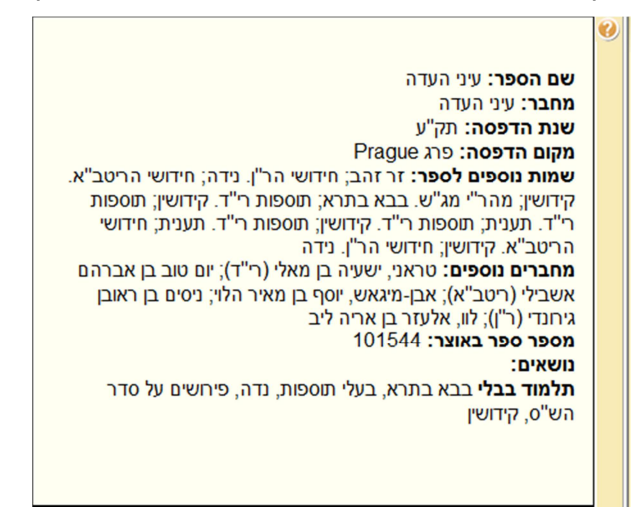

# גישה מהירה לספרי יסוד ולספרים שימושיים

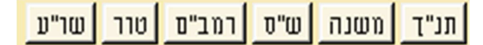

כפתורים אלו מאפשרים גישה נוחה ומהירה לספרים שימושיים. ע"י לחיצה על אחד מהכפתורים הללו, תפתח רשימת הספרים שתחתיו, ובלחיצה אחת יפתח הספר המבוקש.

**ניתן להוסיף מאגרים אישיים לכפתורי הגישה המהירה**. (נוח במיוחד לאלו המשתמשים בספרים מסויימים באופן תדיר).

- א) בחר (בקוביה בצידו הימני של הספר) את הספרים אותם הינך רוצה להוסיף למאגר.
- ב) לחץ על מקום ריק (ללא כפתור) בשורת הגישה המהירה ובחר באופציה "הוסף חדש". יופיע לפניך מסך זה:

|                                              | מה מהירה                                 | רשי 🗆 🗖   |
|----------------------------------------------|------------------------------------------|-----------|
| הוסף נבחרים העבר למעלה<br>מחק שורה העבר למטה | שמור                                     | שם הרשימה |
| <u>^</u>                                     | שם הספר                                  | מספר הספר |
|                                              | קהלת יעקב,ברוכין, יעקב בן אהרן           | 9089      |
|                                              | קהלת שלמה <שו"ת>,תשובות גאונים           | 28541     |
|                                              | כהונת עולם,משה הכהן מקושטא               | 101322    |
| רמביים) 🗸                                    | קובץ תשובות הרמב"ם ואגרותיו,משה בן מימון | 105936    |

- ג) לחץ: 'הוסף נבחרים'.
- ד) במסך תופיע רשימת הספרים שבחרת. ניתן לערוך ולקצר את שמות הספרים, למחוק שורה ולשנות את מיקומה ברשימה, בעזרת הכפתורים שלמעלה.

- ה) בחלקו העליון של המסך, מצד ימין, יש לתת שם לרשימה החדשה. שם זה יופיע על הכפתור החדש.
  - ו) לחץ "שמור" וצא מהמסך. הכפתור החדש יופיע ברשימת הכפתורים.
  - תמיד ניתן לערוך את הרשימה שבכפתור או למוחקו לגמרי, בלחיצה ימנית ע"ג הכפתור המבוקש.

### מעבר בין רשימות הספרים:

לחץ על החיצים קדימה ואחורה (חץ לימין וחץ לשמאל) בכדי לעבור בין רשימות הספרים שערכת:

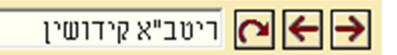

לחיצה על הכפתור הראשון משמאל מחזירה אותך תמיד לרשימה המלאה.

בלחיצה כפתור העכבר הימני, על חיצי המעבר, תופיע רשימת כל הרשימות הנבחרות האחרונות. רשימה זו נשמרת גם לאחר סגירת התוכנה ופתיחתה מחדש.

# הסטוריה של ספרים שנפתחו בתצוגה המקדימה

כל ספר וספר שדפדפת בו בתצוגה המקדימה, נשמר בהסטוריה, ואפשר לראותו על ידי לחיצה על הכפתור **'ספרים אחרונים'.** 

| <br>תפרים אחרונים תנ"ך משנה ש"ס רמב"ם טור שו"ע נסיון 🛛 🔹                              |
|---------------------------------------------------------------------------------------|
| גפן ישראל בקמייסטר, ישראל בן משה חיים                                                 |
| גנזי שלום שמעוני, שלום בן אליהו                                                       |
| גאון צבי - ב"מ צבי הירש בן יהודה מרישא                                                |
| אבות דרבי נתן <שני אליהו, בן אברהם> אליהו בן שלמה זלמן (הגר"א) - יעקב בן אברהם מקובנה |

לחיצה על ספר שברשימה, תפתח את הספר במקום בו עזבת אותו לאחרונה.

### תפריט הנושאים

בלחיצה על הכפתור **נושאים נושאים י**פתח תפריט הנושאים. לקבלת רשימת ספרים בנושא מסוים, לחץ על אחד מהנושאים שבתפריט. ל*דוגמה:* 1. בחר **תלמוד בבלי**.

- 2. בחר **אגדות הש"ס**.
  - 3. בחר **מסכת נזיר**.

ברשימת הספרים יוצגו כעת 38 ספרים העוסקים באגדות הש"ס שבמסכת נזיר.

| ſ | T | -           |                         | נושאים                            |
|---|---|-------------|-------------------------|-----------------------------------|
|   |   | 🗌 ברכות     | 🗌 מהדורות שונות         | דרושים                            |
|   |   | שבת 🗌       | אגדות הש"ס 🗹            | הלכה ומנהג                        |
|   |   | עירובין 🗔   | ביאורי סוגיות 🗌         | חסידות                            |
|   |   | פסחים 🗌     | אחרונים בענינים שונים 🗌 | מועדי ישראל                       |
| Ш |   | ראש השנה 🗌  | ספרי הלכה על סדר הש"ס 📃 | מחשבה ומוסר                       |
|   |   | יומא 🗔      | פירושים על סדר הש"ס 🗔   | משנה                              |
| L |   | 🗖 סוכה      | בעלי תוספות 📃           | נושאים שונים                      |
|   |   | 🗖 ביצה      | שיעורים 🗔               | ספריית חב"ד                       |
|   |   | תענית 📃     | הגהות ושינויי נוסחאות 🗌 | קבלה                              |
|   |   | 🛄 מגילה     | מראי מקומות 📃           | קבצים וכתבי עת, ספרי זכרון ויובל  |
|   | = | מועד קטן 📃  | כללי התלמוד 🔄           | שאלות ותשובות                     |
|   |   | 🗌 חגיגה     | ספרי עזר 🗋              | שאר ספרי חז"ל                     |
|   |   | יבמות       |                         | שלחן ערוך ומפרשיו                 |
|   |   |             |                         | ונו ל דו זו עם ישו אל             |
|   |   |             |                         | תלמנד נרנוולמנ                    |
|   |   |             |                         | תנינורו ירושינוי<br>תו"ד          |
|   |   | בימנו       |                         | תנן<br>תפלות בהוזות פוווות ווזובה |
|   |   | סידושיו     |                         |                                   |
| Ľ |   | רוא פווא    |                         |                                   |
|   |   | בבא מציעא   |                         |                                   |
|   |   | בבא בתרא    |                         |                                   |
|   |   | 🗖 סנהדרין   |                         |                                   |
|   |   | מכות 🗌      |                         |                                   |
|   |   | שבועות 🗔    |                         |                                   |
|   |   | עבודה זרה 🗌 |                         |                                   |
|   |   | הוריות 🗌    |                         |                                   |
|   |   | דבחים 🗌     |                         |                                   |

כל אחד מהנושאים ממוין גם לנושאים משניים. ניתן לבחור באחד או בכמה מהנושאים המשניים יחדיו.

#### נושאים מקושרים

בחמישה נושאים קיים מנגנון קישורים ייחודי:

- 1. פרשיות התורה.
  - 2. משנה
- 3. מסכתות הש"ס מתלמוד בבלי.
- .4 מסכתות הש"ס מתלמוד ירושלמי.
  - 5. משנה תורה להרמב"ם.
    - .6 שלחן ערוך

כל אחד מהנושאים הללו מאפשר לך גישה למיקום מדויק בספר, כך שתוכל למצוא פירושים וספרים העוסקים בדיוק בדף או בהלכה המסויימת בהם אתה מתעניין:

לנושאים המקושרים, עליך ללחוץ על החץ שבצידו השמאלי של הכפתור נושאים:

בחר את הדף והעמוד, או את ההלכה המבוקשת: ועבור על רשימת הספרים שנתקבלה. כל ספר יפתח באופן אוטומטי בדף המבוקש.

# מאגר פעיל

תכנת אוצר החכמה כוללת מאגרים מוכנים. ניתן לגשת בקלות למאגרים על ידי הרשימה המופיעה על סרגל הכלים.

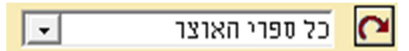

בחר במאגר מתוך הרשימה. לאחר בחירת המאגר יוצגו ברשימה רק ספרים השייכים לאותו המאגר. כל חיפוש וכל פעולה שתערוך יתבצעו **רק** על הספרים שבאותו המאגר.

שורת המצב תציג את המאגר הנוכחי בו אתה משתמש.

81 מתוך 427 **חנוכה** 

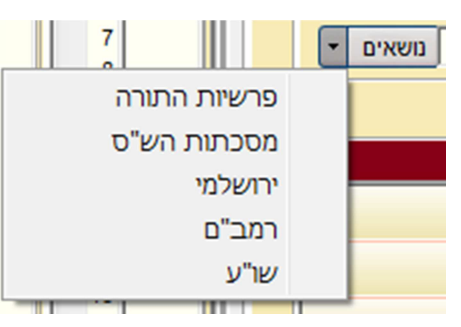

# מאגרים מובנים בתוכנה

כדאי להקדיש זמן לסקירת רשימות הספרים של המאגרים המוכנים. הם כוללים אוספים של ספרי ראשונים, אחרונים וקדמונים שמחולקים על פי תאריכים, ספרי מכון ירושלים, הספרים החדשים ביותר שהתווספו לספריית אוצר החכמה ועוד מאגרים נוספים שנבנו במיוחד בהתאם לצורך משתמשי אוצר החכמה.

#### מאגרים אישיים

ניתן ליצור מאגרי ספרים נוספים אישיים.

- 1. לחץ לחיצה ימנית על אחד הספרים אותו אתה רוצה להכניס למאגר, ובחר באפשרות <מאגר פעיל> הוסף למאגר. ניתן להכניס כמות רבה של ספרים בבת אחת לאוצר שלי על ידי סימון כל הספרים אותם תרצה להכניס למאגר. לאחר שתסמן את כל הספרים הרצויים, לחץ לחיצה ימנית ובחר בהוספה למאגר כפי שמוסבר לעיל.
- בחר את המאגר אליו אתה רוצה לצרף את הספרים. תוכל להכניס את הספרים למאגר קיים או ליצור עבורם מאגר חדש.
  - .3. לחץ על הכפתור הוסף.
  - 4. כעת יופיע המאגר החדש ברשימת המאגרים הפעילים.

על מנת שתנצל ככל האפשר את זמן השימוש בתוכנה, אנו ממליצים להשתמש באפשרות המאגרים כדי לערוך חיפוש בנושאים המעניינים אותך.

שים לב! לעולם, כל החיפושים (הן חיפוש ספר, והן חיפוש חפשי) מתבצעים רק על המאגר הפעיל הנוכחי.

# שולחן עבודה

תוכנת אוצר החכמה מאפשרת למשתמש לעזוב באמצע הלימוד, לחזור אחר שעות, ימים או שבועות ולמצוא את חלונות הספרים פתוחים בדיוק כפי המצב שהיו לאחרונה.

שמירת שולחן עבודה - תשמור את קבוצת הספרים הפתוחים (בשעת השמירה) במצבם הנוכחי.

- לחץ על הכפתור וווא הנמצא על סרגל הכלים, או בחר בתפריט קובץ> שמור שולחן עבודה.
  - 2. בחר שם ומיקום במחשב לתיקיית שולחן העבודה.
    - 3. לחץ **שמור.**

טיפ: תוכל לשמור כמה שלחנות עבודה שתרצה, כל אחד תחת שם אחר. אפשרות זו שימושית במקרה של עבודה על פרויקטים שונים, או במקרה של כמה שותפים המשתמשים בתוכנה אחת למטרות שונות.

על מנת ששלחן העבודה האחרון שהיה בסגירת התוכנה יפתח תמיד עם פתיחת התוכנה:

- 1. בחר בתפריט שבעמוד רשימת הספרים כלים> אפשרויות.
  - 2. סמן: פתח שולחן עבודה אחרון.

### היסטוריה

לפתיחת חלון ההיסטוריה לחץ על הכפתור הנמצא על סרגל הכלים.

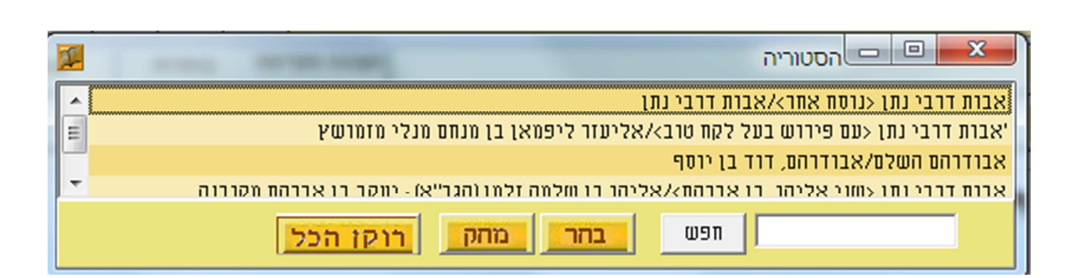

לפתיחת ספר מן הרשימה לחץ על שם הספר שברצונך לפתוח, ולחץ 'בחר'.

למחיקת ספר מתוך הרשימה, בחר את הספר ולחץ על הכפתור **מחק**. למחיקת כל רשימת ההיסטוריה לחץ על הכפתור **רוקן הכל**.

# העתקת רשימת הספרים ל-EXCEL

כדי להעתיק את רשימת הספרים המוצגת במסך הראשי לקובץ EXCEL בחר בתפריט שבמסך הראשי **קובץ/יצא רשימה ל- EXCEL**.

### סידור הספריה: הסתרת ספרים

ניתן להסתיר ספרים על מנת שלא יוצגו עוד ברשימה. אפשרות זו שימושית במקרים שונים. (לדוגמא, כאשר אתה מעדיף שמהדורות ישנות של הש"ס או של השולחן ערוך לא יוצגו ברשימה).

- 1. בחר ספר.
- 2. לחץ לחיצה ימנית על שם הספר המופיע ברשימה ובחר באפשרות 'ספרים מוסתרים/ הסתר'.

ניתן להחזיר את הספרים המוסתרים לרשימה, ע"י לחיצה על הכפתור 三 הנמצא בסרגל הכלים. לחיצה נוספת על כפתור זה, תסתיר אותם שוב.

ניתן גם לצפות ברשימת הספרים המוסתרים בלבד, בתפריט **– תצוגה/הצג מוסתרים בלבד**.

על מנת לבטל הסתרת ספר, לחץ לחיצה ימנית על הספר המוסתר שברשימה ובחר באפשרות **ספרים** מוסתרים/בטל. מוסתרים/בטל.

### מחיקת ספר מן הרשימה

אם ברצונך למחוק לגמרי ספר מרשימת הספרים של אוצר החכמה (ללא אפשרות להחזירו עוד), לחץ עליו לחיצה אחת (שמאלית) בעזרת העכבר, ובחר בתפריט: **קובץ/מחק ספר מן הרשימה.** 

שים לב! ניתן למחוק בכל פעם ספר אחד בלבד מן הרשימה, ואין המחיקה יכולה לחול על מספר ספרים בבת אחת.

### לוח שנה

בלחיצה על הכפתור 🕮, יפתח 'לוח עיתים לבינה' בשבוע הנוכחי.

בחר את העיר אליה אתה רוצה שהלוח יתייחס באמצעות התפריט כלים> בחירת עיר ללוח.

### עזרים טכניים

### גיבוי

סימניות, מפתחות קישורים והערות - נשמרים כולם בתיקיית C:/ OTZAR\_user\_data. אנו ממליצים לגבות את החומר בתיקייה מפעם לפעם.

כדי לגבות את החומר בחר בתפריט העמוד הראשי כלים> גיבוי.

תוכל להגדיר ביצוע גיבוי יומי באופן אוטומטי על ידי התוכנה. לחץ בתפריט העמוד הראשי על **כלים> אפשרויות> גיבוי יומי**.

# מקלדת וירטואלית

לפתיחת מקלדת וירטואלית לחץ בתפריט העמוד הראשי על: כלים> מקלדת וירטואלית.

### התאמת אפשרויות

ישנן אפשרויות שונות בהן תוכל לבחור ובכך להתאים את אוצר החכמה לנוחיותך ולצרכיך. בחר בתפריט העמוד הראשי **כלים> אפשרויות**.

| אפשרויות 😐 📼 💌                    |
|-----------------------------------|
|                                   |
| פתח שולחן עבודה אחרון 🗔           |
| גיבוי יומי 🗖                      |
| מיין תוצאות חיפוש לפי רלוונטיות 🗖 |
| שמירת טאבים ביציאה                |
| ס שאל אם לשמור C                  |
| אל תשמור 🕫                        |
| ט שמור 🔿                          |
|                                   |
|                                   |
|                                   |
| סגור                              |
|                                   |
|                                   |

| פתח שלחן עבודה<br>אחרון              | הספרים שהיו פתוחים בשעת סגירת התוכנה, יפתחו שוב באופן אוטומטי עם הפעלת<br>התוכנה מחדש.                                                                                      |
|--------------------------------------|----------------------------------------------------------------------------------------------------|
| גיבוי יומי                           | התוכנה תערוך גיבוי להערות, מפתחות וציונים של המשתמש מידי יום באופן אוטומטי.<br>(הגיבוי נשמר בדיסק אוצר החכמה בתיקיה 'גיבוי').                                               |
| מיין תוצאות חיפוש<br>לפי מספר תוצאות | ברירת המחדל של מיון תוצאות החיפוש החפשי, היא לפי סדר א"ב. כאן ניתן לשנות את<br>ברירת המחדל למיון על פי רלוונטיות המחושבת לפי מספר התוצאות ולפי קרבת מילות<br>החיפוש זו לזו. |
| שמ' טאבים ביציאה                     | הטאבים והרשימות של תוצאות החיפושים ישמרו, ויראו שוב בפתיחתה מחדש.                                                                                                    |
| פתח ספר בפתיחה<br>מהירה              | בלחיצה על שם ספר בכפתורי הגישה המהירה, יפתח הספר בתוכנת הצפיה (ולא<br>בתצוגה המקדימה).                                                                                      |
| הסתר סרגל עליון                      | הסתרת הסרגל העליון של התוכנה (הסרגל העליון בו מופיעים הסמלים).                                                                                                    |
| שמור רוחב תצוגה                      | ניתן לשנות את רוחב התצוגה המקדימה ע"י גרירת הפס המבדיל, באפשרות זו ניתן<br>לשמור באופן קבוע את הגודל הנבחר.                                                                 |

# שינוי גופנים בעמוד הראשי

ניתן לשנות את גודל וסוג הגופנים של שמות הספרים והמחברים, או את גופן רשימת תוצאות החיפוש החופשי – בתפריט: **תצוגה > גופן תוצאות/ גופן ספר/ גופן מחבר/ גופן ציונים**.

על מנת לקבוע את סוג הגופן הנבחר כברירת מחדל, יש לבחור בתפריט "עיצוב / שמור גופנים לעיצוב נוכחי".

# קיצורים במקלדת

קיצורי מקשים במקלדת לביצוע פעולות שונות בעמוד:

| עזרה                                       | <f1></f1>                                     |
|--------------------------------------------|-----------------------------------------------|
| מעבר לתיבת החיפוש על פי שם ספר או שם מחבר. | <f2></f2>                                     |
| מעבר לתיבת החיפוש החופשי                   | <f3></f3>                                     |
| סימון ספר                                  | <ul><li><li><li><li></li></li></li></li></ul> |

#### טיפ!

כאשר אתה מבקש לבחור מספר ספרים המופיעים זה אחר זה ברשימה, באפשרותך לבחור את הספר הראשון, ולאחר מכן תוך כדי לחיצה על המקש SHIFT בחר את הספר האחרון. פעולה זה תגרום לכל הספרים שביניהם להבחר באופן אוטומטי.

# היפוש חפשי בתוכן הספרים:

באפשרות החיפוש החופשי ישנם כלים שונים שנועדו לעריכת חיפוש מקיף ורב ממדי בספריית אוצר החכמה.

| ~ ^ @    | 9 # - | ++ _ [/] | 00:  | <u>י הכל </u> | ד הכל + | + |
|----------|-------|----------|------|---------------|---------|---|
| רשימות ד | רפש ד |          | רבנן | יי-דנהרא דו   | תרי-עבו | + |

- 1. הקלד את מילות החיפוש.
- 2. לחץ על הכפתור [חפש ], או הקש <ENTER>. יופיע לפניך מסך זה:

| 121                                                                                                    | <u>ברכת יצחק - ד ברכה, יצחק בן ציון</u>                                                                                                    |
|----------------------------------------------------------------------------------------------------|----------------------------------------------------------------------------------------------------|
| דרבת משמע דגם מצד לפנ״ע ליכא רק<br>איסור דרבנן ואכתי י״ל דמרן נקט לשון זו<br>ללמדנו דאיסור דרבנן יש בכל גוונא אפילו<br>בליכא הרש עורמי השתרא ואפילו באיסור | להפרישו מן התורה וכל הדין של הש״ך זה<br>רק היכא שאם יפרישו עדיין יוכל לעבור<br>ממקום אחר וכ״ז משמע דלא כהדג״מ<br>דס״ל דבמזיד אין חיוב להפרישו. |
| 71                                                                                                    | אריבי בעובן שאמר ביש"ע ב- בינים איניים בעובן שאמר בי שמעום איניים איניים איניים איניים איניים איניים איניים אינ                                |
|                                                                                                    | <u>ברכונ ראובן שנמה כשרונא - ט שיחינגר, ראובן שנמה בן שמעון החי</u>                                                                            |
| צ׳ מס זה נקרת תהי שנהבי שנהרכי וחסור,                                                                                                    | שחין החש פוענ בו נהכשיר כל כך דנחכל                                                                                                    |
| אייר דיר ביר בירא אייין אייין איי                                                                                                    | Alinzi FUI FINDE AL LIFIZE AUL IN                                                                                                    |
|                                                                                                    | יוי ג כ ואכיטול אות אתיתוט עיש, וכתינת                                                                                                    |
| ד׳ אי אזלי׳ בתר רוב גוים או שזה קבוע.                                                                                                    | גם אם יסגור מיד הברז לא יחול איסור                                                                                                    |
| רהנה בענין לפני דלפני זה שייך רק היכ׳                                                                                                    | בישול על המים שכבר נכנסו, דלכו״ע אין                                                                                                    |
| 72                                                                                                    | ררכת באורו ושלמה <ושו"ח> - נו ושלזינגר. באורו ושלמה בו שמעווו הלל                                                                              |
|                                                                                                    |                                                                                                    |
| והש״ך סק״ו כתב דכנ זה נדעת רמ״ח,                                                                                                    | נסנת, חה נת נקרת עצמי שנאני אנהרמו                                                                                                    |
| אבל לפעד"ג לא פליגי דכו"ע                                                                                                    | ועתה לריך לדון אם שייר בנידון דידו                                                                                                    |
|                                                                                                    |                                                                                                    |
| מודים נהמרדכי ותוס׳ כפ״ק דע״ז דכגוי                                                                                                    | מיסות הרצק נוסייע נעוצר עצירה.                                                                                                    |
| או מומר שרי, והגמ"ר ומוס' ורא"ש פ"ק                                                                                                    | והנה אי׳ בע״ז דף ו׳ ב׳ מנין שלא יושיט                                                                                                    |
|                                                                                                    |                                                                                                    |

- 3. זהו מסך של תוצאות החיפוש בצורת גזירים. תצוגת הגזירים מאפשרת לנוע במהירות בין תוצאות החיפוש (ע"י גלגלת העכבר או ע"י פס הגלילה), ולראות מספר רב של תוצאות בסקירה אחת. אם רצונך לראות עמוד מסויים במלואו, לחץ על הגזיר הרצוי, והעמוד יופיע במלואו ויחליף את עמוד תצוגת הגזירים. על מנת לחזור לתצוגת הגזירים ולהמשיך לדפדף בין התוצאות, לחץ על סמל הגזירים בחלקו העליון של המסך: גזירים בחלקו העליון של המסך: גזירים בחלקו העליון של המסך.
- 4. אם רצונך לעבור בין התוצאות בתצוגתם המלאה, יש ללחוץ בחלק הימני של המסך על הספרים שברשימת התוצאות. לחיצה על כל אחת מתוצאות החיפוש יפתח את הספר לאלתר במקום התוצאה.

|      |                                                                                                    | <b>וב עזרה</b> מקוון        | ת עיצוב  | ןובץ עריכה חיפוש תצוגה תוספים כלים Language שפה חלונו                                                                    | Ģ |
|------|----------------------------------------------------------------------------------------------------|-----------------------------|----------|----------------------------------------------------------------------------------------------------|---|
| 2222 | i 2 🔊 🗡 🔟 📁 🦳 🗊 🥔                                                                                                    |                             |          | כל ספרי האוצר 🔹                                                                                                    |   |
|      | מצוגה מקדימה כותרות שער פרמים נושאים                                                                                                    |                             | ×        | ~ ^ @ # - ++ • (/) [] () : · ?ɔn+ +                                                                                      |   |
|      | 130 - 131 - 141 - 141 - |                             |          | טומאת מת 🛛 🖂 חפש יו                                                                                                    | - |
| ^    | נומא דעתי זרעותו תותר נתוא דלאתר שנעובר בטומאת מת שאעה תותרת לא תלעינ                                                                                                    | ↑ 01 ↑ 132<br>02 134        |          | מצור 10,559 מוצאות ב 10,559 ספרים מצור מצור מעור מעור מעור מעור מעור מעור מעור מע                                        |   |
|      |                                                                                                    | 03 162                      | 1        | שערי טהר - ב: וולק, שמואל אלעזר בן משה אברהם שלום> (114) 🗖                                                               | ^ |
|      | נכרעתו הרי הות נזיר גמור כ' יום, ותם חינו סותר ותנוק מנטמת בימי כרעתו, ודוקת בנטמת בימי                                                                                                    | 05 177                      |          | תלמוד בבלי <עוז והדר> - יח נזיר: תלמוד בבלי (124)                                                                        |   |
|      | ז״כ כשנטהר אינו נזיר גמור אלא רק לענין גידול לרעמו פליגי, דהנה יעויין ברמב״ם פ״ז מנזירות                                                                                                    | 07 196                      |          | שערי דעת - כללים בסדר טהרות: פלדמן, שלמה בן אהרן (143)<br>שעובו בכנו משולם דוד כלע, בזובי סולובוצ'ום משולם דוד כלע (147) |   |
|      | זרע, ושפיר שייך פלוגתתם אף בסתם נזירות. ומהו הלייט שכתב: "נזיר שנצטרע ונרפא מצרעתו בתוך                                                                                                    | 09 221                      | 1        | דעת יוסף - זבים: דינקלס, חיים יוסף בן בנציון הלוי> (99)                                                                  |   |
|      | בברה של בתור"ב דרש"ע ואייו ניירותו ברי זה תולה כל שובו שברו הולחתו                                                                                                    | 10 367<br>111 370<br>12 415 | 1        | עטרת פז - ח"א ב (יו"ד): זביחי, פנחס בן רפאל> (61)                                                                        |   |
|      | אשטנע על שנוי ש ליש יין ול ע. ייני נויזינו, איי וש נוגעו כל עלוי, עאיי ושגעונו                                                                                                    | 13 416                      | 2        |                                                                                                    | * |
|      | מלות עשה שנה׳ וכו׳, והלה נזיר שגלה צימי נזרו                                                                                                    | 14 420                      | 2        | רשימות -                                                                                                    |   |
|      | עצר על ל״ת ועשה, שנאמר קדוש יהיה גדל פרע                                                                                                    | 10 430                      | <u>و</u> | תניד משנה שים רמבים טור שריע דוגמא_למאגר_אישי                                                                            |   |
|      | שיעור לי איעור לי אטר לאשו. ובכל מהום איו עשה דוחה ל״מ ועשה.                                                                                                    | 19 502                      | 2        | אגדת בבלי <עין יעקב> עם באור עין אברהם - ג / אבן                                                                         | â |
|      | una neural une polis le peu pou poli en pois cat une vois ant tans /mas                                                                                                    | 20 509                      | N N      | אגדת עין יעקב <עם תרגום באנגלית> - ג/ אבן-חביב,                                                                          |   |
|      | געו עטמו ציני נועמו דייוטק טמר סוטר ריט ונמה דוסה עטה של מגנטס הנגע נגוינוס, מפני                                                                                                    | 22 512 23 513               | 1        | ג אורח ישרים - ב (נשים, מיקין, קדשים, טהרות) / טאק<br>ענו בות / אדל יכודה ליב בו מואה בלוי                               |   |
|      | לקיש אמר אינו סומר, וכו׳. הנה דינא הוא שכבר נטמא הנזיר בלרעת וימי חלוטו אין עולין לו                                                                                                    | 24 514<br>25 515            |          | אמרי חמודות - על הש"ס / נשיא. דניאל בו יחזקאל                                                                            |   |
|      | ילא על כל טומאת מת שנזיר נטמא דקותר נזירותו, כמו שבארנו, והרי אינו קדוש בהן. ובטל העשה                                                                                                    | 26 516                      |          | בית יעקב / ספרין, חיים יעקב בן אברהם מרדכי 🗆                                                                             |   |
|      | יש טומאום מם שאעו״ה שטמא ז׳ ימים אותם חאויו ווא נשאר אוא ל״ה שהוא חער וא יעדור                                                                                                    | 29 520                      |          | בן יהוידע - ד / יוסף חיים בן אליהו מבגדאד 🗆                                                                              |   |
|      | The surface and a part of sole of the second of the second of a sole of the                                                                                                    | + <u>31</u> + 522           |          | המאור שבתורה - ג (יבמות, כתובות, נדרים, נזיר, גיטין ס 🗆                                                                  |   |
|      | מיט מין עוניט נו נימי מירוסו. מכנ חין סוחר חת על רחשו, ונפיכך כח עשה של מגלחת הלרעת ולחה                                                                                                    | מיריא א                     |          | 🗆 חידושי אגדות מהר"ל מפראג - ב / יהודה ליוואי בן בצל                                                                     |   |
|      | זימים שמנה, עי׳ ברמב״ם פ״ז מנזירות הל״א: אותו״ עכ״ל הרמב״ם, ובהשגות כתב הראב״ד:                                                                                                    | מירבא<br>מירבב = (          |          | 🗌 חפץ חיים על אגדות הש"ס - זרעים, מועד, נשים / 🤄 כהן                                                                     |   |
|      | יש טומאות מן המת שאין הנזיר מגלת עליהן ולא "אני שונה בראש מס׳ יבמות משום דהוה ליה לאו                                                                                                    | מירגא מירגב                 |          |                                                                                                    |   |
|      |                                                                                                    | מירד ב<br>מיר הא            |          |                                                                                                    |   |
|      |                                                                                                    | מירה ב<br>מירוא             |          | לשמוע בלמודים / לאנדא. יצחה אליהו בן שמואל                                                                               |   |
|      |                                                                                                    | מירו ב<br>מירז א            |          | מדרש שלמה - המאור לאגדה / צדוק, שלמה בן שלום 🗆                                                                           |   |
|      |                                                                                                    | מירז ב<br>מיר ח א           |          | מטעמי אשר - א / רוזנבוים, אשר בן אברהם 🗆                                                                                 |   |
|      | 131                                                                                                    | מיר ח ב<br>מיר ט א          |          | מי מעין / ווילדמאן, מרדכי יוסף בן אלימלך 🗆                                                                               |   |
|      | שיעורי רבנו נזיר יד: משולם דוד הלוי קכו                                                                                                    | מיר ט ב<br>מירי א           |          | 🗆 מנחת ישראל - חידושים, הדרנים, דרשות / קיהן, ישרא                                                                       |   |
|      |                                                                                                    | מירי ב<br>מיריא ב           |          | מראית העין / אזולאי, חיים יוסף דוד בן רפאל יצחק זרחיה 🗆                                                                  |   |
| -    |                                                                                                    | מיריר א                     |          | 🗆 משנת יוסף <אגדות הש"ס> - ב / ליברמן, יוסף                                                                              | * |

יש אפשרות לבטל את תצוגת הגזירים, שלא תופיע באופן אוטומטי (אלא רק ע"י בחירה בלחיצה על סמל הגזירים (אלא רק ע"י בחירה בלחיצה על סמל הגזירים לפי הגזירים) בתפריט כלים/אפשרויות. בנוסף קיימת (שם בתפריט) גם אפשרות לשנות את גודל הגזירים לפי בחירת המשתמש.

### אפשרויות מתקדמות בחיפוש החופשי

העבר את העכבר מעל הכפתורים המופיעים מעל לשורת החיפוש על מנת לראות ולהתנסות באפשרויות חדשות ומועילות לחיפוש החופשי.

ניתן גם להיעזר בלחצן **עזרה** המופיע בלחיצה על החץ שמשמאל לכפתור 🚺

# הוספת אותיות שימוש (ב,כ,ל,מ,ש,ה,ו,ד,)

לחץ על הסימן <u>+</u> לפני מילת החיפוש. אפשרות זו תגרום להרחבת החיפוש ע"י הוספת אותיות שימוש.

לחיצה על הסימן <u>+הכל</u> תוסיף את הסימן + לפני כל מילה ומילה שבשאילתה.

לדוגמה:

חיפוש המילים +מליחה +הדחה תתקבלנה התוצאות: "מליחה והדחה" או "למליחה והדחה".

### חיפוש ביטוי מדויק

כתיבת הסימן – בין המילים, משמעותו חיפוש המילים המדוייק כפי סדר המילים שכתבת, וללא מילים מפרידות ביניהן.

לדוגמה:

בכתיבת חיפוש שלמה-המלך, תתקבלנה התוצאות שלמה המלך, ולא שלמה בן דוד המלך.

# חיפוש עם מרווח קבוע בין מילים

עפ"י ברירת מחדל, התוכנה מגדירה מרווח של עד 30 מילים בין מילה למילה שבשאילתה. לשינוי הגדרת המרחק, יש להוסיף בתחילת השאילתה את המספר הרצוי למרווח בין המילים.

לדוגמה:

אם נחפש: **פרחים טלטול שבת.** נקבל תוצאות בהם מופיעות המילים הנ"ל במרחק של עד 30 מילים בין מילה לחברתה. אך אם נכתוב **5:פרחים טלטול שבת.** אזי נקבל תוצאות בהם מופיעות המילים הנ"ל במרחק של עד 5 מילים בין מילה לחברתה.

# חיפוש עם מרווח משתנה בין מילים

אם ברצוננו להגדיר מרחקים שונים בין המילים, ניתן להגדיר זאת כך-

### פרחים{5}טלטול{20}שבת.

בשאילתא זו נקבל תוצאות בהן מופיעות המילים פרחים וטלטול במרחק של עד 5 מילים זו מזו, והמילה שבת במרחק של עד 20 מילים מהמילה שלפניה.

# צורות שונות של איות

לחיפוש בצורות שונות של איות כגון כתיב מלא וכתיב חסר, או הטיות וצורות ביטוי שונות של מילה או משפט, הקלד את האותיות העשויות להתווסף למילה בסוגריים מרובעות.

לדוגמה:

#### אם תכתוב **ק[י]דוש הח[ו]דש**- תתקבלנה ארבע צורות ביטוי:

1. קידוש החודש. 2. קידוש החדש. 3. קדוש החודש. 4. קדוש החדש.

# חיפוש תווים או מילים חילופיות

כאשר קיימים תווים מסוימים במילה העשויים להתחלף, כגון: עקיבא (באל"ף) או עקיבה (בה"א), ניתן להגדיר את שתי האפשרויות באופן כזה: <mark>עקיב(א/ה).</mark>

באופן דומה ניתן לחפש מילים חילופיות

#### כגון: (נטילת/רחיצת/טבילת) ידים.

התוצאות שינתנו יכילו את כל האפשרויות: נטילת ידים, רחיצת ידים וטבילת ידים.

### השלמות מילה

לפעמים קשה לדעת מראש כיצד לאיית את מילות השאילתה.

#### לדוגמא:

ישנם מן הקדמונים שהוגים את תיבת **אפטרופוס: "אפטרופה", או "אפטרופין"** . ויש כנראה הגיות נוספות. לשם כך נוספה אפשרות השלמת המילה ע"י הסימן \* (כוכבית). במקרה הנ"ל נכתוב: אפ[ו]טרו\*. הכוכבית תשלים את המילה על כל אפשרויותיה. את הכוכבית ניתן למקם בתחילה, להשלמת המילה בתחילתה, באמצעיתה, או בסופה.

יש לציין שחיפושים אלו אורכים זמן רב, וככל שהשימוש בכוכבית רחב יותר, כך זמן החיפוש מתארך יותר.

#### שני חיפושים שונים בבת אחת

ניתן לערוך שני חיפושים שונים או יותר, בשאילתה אחת, וזאת על ידי שני סימני ++ מפרידים בין שני החיפושים.

#### לדוגמה:

בחיפוש: יוסף בן מתתיהו ++ יוסיפון ++ יוספוס פלא(וו/ב)יוס. יתקבלו תוצאות המכילות את כל שלשת האפשרויות.

### שלילת מילה

ניתן להגדיר מילת שלילה כאשר אין אנו מעוניינים בתוצאות בהם מופיעה מילה זו.

#### לדוגמא:

ברצוננו לברר אודות המנהג המצוי שלא לאכול את הקצה של הלחם, מנהג שאין מקורו ידוע.

אם נחפש: **קצה +לחם**. נקבל אלפי תוצאות הקשורות בפסוק "נפשנו קצה בלחם הקלוקל". על מנת

(הסימן -- לפני מילה באה לשלול את התוצאות בהם מופיעה המילה שאחרי הסימן.)

לסנן את התוצאות הלא רצויות, נשתמש באפשרות שלילת המילים "נפשנו" ו"קלוקל".

קצה +לחם -- נפש[י]נו -- קל[ו]קל.

# חיפוש באותיות מתחלפות (כגון אותיות ד'- ר' או ת'- ח' ועוד.)

היות שהתוכנה עובדת על בסיס זיהוי אותיות אוטומטי של התמונה, לכן מצוי לפעמים (ובמיוחד בספרים ישנים) שהפענוח שגוי ומחליף בין אות לאות אחרת הדומה לה. במקרה של טעות כזו, התוכנה כמובן אינה מוצאת את המילה המבוקשת. לצורך זה ניתנת האופציה של חיפוש באותיות מתחלפות.

#### לדוגמא:

אם נחפש את המילה ירושלים ונוסיף את הסימן # לפני המילה, נקבל תוצאות גם אם התוכנה פענחה בטעות י**ד**ושלים.

#### הסרות ויתרות:

ע"י הוספת הסימן @ לפני המילה, התכנה מוצאת באופן אוטומטי גם מילים מקבילות שההבדל בינהם הוא רק בתוספת או בחיסרון יודי"ן ווי"ן. (כתיב מלא וכתיב חסר)

# ראשי תיבות ומילים חילופיות:

ע"י הוספת הסימן ^ לפני המילה, התכנה מחפשת גם בראשי תיבות

לדוגמא:

בחיפוש המילה **אע"פ** התכנה תוסיף לחיפוש את המילה **אף על פי**. (וכן להיפך בחיפוש "אף על פי"). כמו כן התוכנה מחפשת מילים חילופיות המוגדרות מראש. לדוגמא חיפוש **חשמל** יחפש גם **עלעקטרי**, וחיפוש **יהודה** יחפש גם **יהודא**.

אנו יצרנו רשימה בסיסית של ראשי תיבות, וקצת מילים חילופיות. ובידי המשתמש לשנות ולהוסיף לעצמו ראשי תיבות ומילים חילופיות כפי צרכיו והבנתו.

# מילים נרדפות:

ע"י הוספת הסמן ~ אפשרות זו דומה מאד לאפשרות 'מילים חילופיות', אך משמש בד"כ למילים רחוקות יותר במשמעותן – כגון: עני, אביון, רש, דל, נדכה, מסכן, וכו'. (ואינה מתבצעת בבחירת 'חיפוש מורחב'). גם מילים אלו ניתנות להוספה ולעריכה כפי צרכי המשתמש.

2

-

# הגדלת חלון רשימת תוצאות חיפושים:

ניתן להגדיל את חלון רשימת התוצאות ע"י גרירת הפס המבדיל בין רשימת הספרים לרשימת התוצאות.

הנח את העכבר על הפס המפריד בין שתי הרשימות, כאשר חץ העכבר ישנה את צורתו לחץ על העכבר וגרור כלפי מטה כפי הצורך.

#### אפשרויות נוספות ברשימת התוצאות:

ניתן לבחור ספר/ים ברשימת התוצאות. בלחיצת עכבר ימנית יופיע התפריט:

בתפריט זה קיימת אפשרות לבחור הדפסת התוצאות בפורמט PDF, סימון הספרים הנבחרים ברשימת הספרים הראשית - על מנת להכניסם למאגר פעיל, או להסתירם, או כל פעולה אחרת. כמו כן ניתן למחוק את הספרים הנבחרים מרשימת התוצאות, ולנפות את הרשימה מתוצאות שאינן רלוונטיות למשתמש.

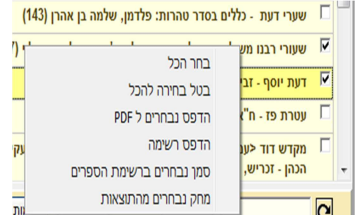

נושאים ד

רשימות ד

עטרת פז - ח"א ב (יו"ד): זביחי, פנחס בן רפאל> (61)

חיפוש ד

תנ"ד משנה ש"ס רמב"ם טור שו"ע דוגמא\_למאגר\_אישי

הכהן - זכריש, אלעזר בן יעקב (110)

מקדש דוד <עם הערות וביאורים> - טהרות: רפאפורט, דוד בן עקיבא

# אפשרויות החיפוש החופשי

<u>חיפוש מורחב:</u> מחפש באופציה @ חסרות ויתרות ^ ראשי תיבות.

חיפוש מדויק: מחפש מילה שצוינה בלבד.

<u>תמיד מורחב: כל</u> חיפוש שנעשה, יחפש גם בחסרות וביתרות וגם בראשי תיבות.

<u>ציונים ומפתחות:</u> חיפוש במערכת הציונים והמפתחות של "אוצר החכמה" המכילה את מסכתות הש"ס, ש"ע ונושאי כליו, מפרשי התורה ועוד.לדוגמא: אם נכתוב: ריטב"א קידושין ל א- נקבל את חידושי הריטב"א על קידושין בדף ל' ע"א. ואם נחפש קידושין ל א- נקבל את כל מפרשי הש"ס בקידושין ל' ע"א. וכיו"ב אם נקיש יורה דעה קיא א- נקבל את כל מפרשי השו"ע על סימן זה. ואם נכתוב עוז והדר חולין ל א- נקבל את ש"ס עוז והדר פתוח במקום המבוקש. וכן על זה הדרך.

|     | חפש מורחב            |  |
|-----|----------------------|--|
|     | חפש מדוייק           |  |
| שלו | תמיד מורחב           |  |
| (   | ציונים ומפתחות       |  |
| 102 | ביביליוגרפיה         |  |
|     | כל החיפושים          |  |
|     | היסטורית חיפושים     |  |
| 9)  | חפש בתוצאות          |  |
| (   | א מייך               |  |
|     | הצג חיפוש בקטיגוריות |  |
| C.  | עזרה                 |  |

<u>ביבליוגרפיה:</u> חיפוש בנתוני הביבליוגרפיה של אוצר החכמה, דהיינו: שמות מחברים ומחברים נוספים, שמות ספרים ושמות נוספים, מקום הדפסה, שנת הדפסה, פרטים נוספים שנדפסו על שערי הספרים ועוד. לדוגמא: ניתן לערוך חיפוש **ליוורנו**- ולקבל את כל הספרים שנדפסו בליוורנו.

. היסטוריית חיפוש: מציגה את החיפושים הקודמים ומאפשרת לחזור לתוצאות שנתקבלו בעבר.

<u>חפש בתוצאות:</u> אפשרות זו נותנת לערוך חיפוש מצומצם בספרים שנתקבלו בתוצאות חיפוש בלבד.

<u>מיון:</u> לפי: **-** שם ספר

- שם מחבר **-**
- מספר תוצאות. **-**

<u>הצג חיפוש בקטגוריה:</u> ניתן לבחור קטגוריה והחיפוש יבוצע רק בקטגוריה הנבחרת.

#### חיפוש ממוקד לפי פרשיות, מסכתות הש"ס, משנה, רמב"ם ושו"ע.

עם כניסה למסכתות הש"ס, ובחירת דף ועמוד רצויים. חיפוש במצב זה יחפש בספרים הנוכחיים בעמוד הנבחר בלבד.

חידוש זה מהווה שיפור משמעותי מאד היות והוא מאפשר לחפש גם מילים יותר שכיחות. **לדוגמא:** בפסחים קי ע"א: בסוגיא דסכנת זוגות.

עד היום אילו היינו מחפשים את המילה "זוגות" באוצר החכמה, היינו מקבלים למעלה מ-32000 תוצאות, שרובם אין להם שום קשר לסוגייתנו. אמנם בחיפוש הממוקד אם נחפש את המילה "זוגות" במפרשים על מסכת פסחים דף קי ע"א, נקבל 377 תוצאות בלבד אשר כולן ממוקדות וכולן נוגעות לעניינינו.

באותו אופן ניתן לחפש באופן ממוקד בפרשה מפרשיות התורה, במפרשי המשנה על משנה מסויימת, בירושלמי על הלכה מסויימת, וכנ"ל ברמב"ם ובשו"ע.

| # *      | + + 30            | # * + +              | 30 # * | + + 30   | # * + +  | × |
|----------|-------------------|----------------------|--------|----------|----------|---|
|          |                   | קה.                  | בזרי   | חבירו    | לשם תודת |   |
|          |                   |                      |        | חברו     |          |   |
|          |                   |                      |        |          |          |   |
|          |                   |                      |        |          |          |   |
| ש ברשימה | כל O חפ<br>נבחרים | 1 W9N (*<br>1 W9N (* | חפש    | נקה טקסט | נקה הכל  |   |

חיפוש טבלאי

- א) שים לב! בשונה מתוכנות אחרות, בכתיבת מילים רצופות אין לעבור משדה לשדה, אלא יש לכתוב את כל המילים ברצף, בשדה הראשון. השדות האחרים נועדו רק לצורך חיפוש במרחקים בין מילה למילה או בין רצף מילים. ניתן לעבור בין שדה לשדה ע"י הקשת שני רווחים, או ע"י הקשה על המקש TAB.
- ב) בחלקה העליון של הטבלא מצויים ארבעה כפתורים. 1) כפתור (+) לחיצה אחת על כפתור זה מוסיפה אותיות קידומת (ו,ה,ש) למילה הראשונה שבשדה החיפוש. לחיצה על ה (+) השני, תוסיף אותיות קידומת לכל המילים שבשדה. לחיצה על הפתור (\*) תחפש בכתיב מלא וחסר (את המילה הראשונה שבשדה). ולחיצה על כפתור (#) תחפש באותיות מתחלפות. בכל הכפתורים לחיצה נוספת מחזירה את המצב לקדמותו.
- ג) עם לחיצה על הכפתור "**חיפוש**" יופעל החיפוש, וכל מילות החיפוש עם הפקודות הנלוות יופיעו בשדה החיפוש הרגיל של התוכנה.

# מיון תוצאות החיפוש לפי הגדרת המשתמש

ד) אחד הצרכים החשובים בבדיקת תוצאות החיפוש, הוא שיהיו התוצאות ממויינות לפי סדר החשיבות שלהם ולא לפי סדר אלפאביתי גרידא. היות והחשיבות היא דבר משתנה מאדם לאדם וממקרה למקרה אצל אותו אדם, הוספנו בגירסה זו את האפשרות להגדיר את האופן בו ימויינו תוצאות החיפוש ע"פ תכנית אותה בונה המשתמש על פי רשימת המאגרים והנושאים הקיימים. לדוגמא: ניתן להגדיר רשימה:

נושא: תלמוד בבלי מאגר: ראשונים מאגר: אחרונים משנת ש עד שנת ת. נושא: הלכה ומנהג . ברשימה כגון זו יופיעו ראשית תוצאות בספרים הנמצאים בנושא תלמוד בבלי. אח"כ ספרים הנמצאים במאגר ראשונים אח"כ ספרים הנמצאים במאגר אחרונים משנת ש' עד שנת ת' . אח"כ ספרים הנמצאים בנושא הלכה ומנהג. ולבסוף כל שאר הספרים .

את הרשימות ניתן לשמור. וכן לקבוע רשימה מסויימת כברירת המחדל שלפיה ימויינו כל החיפושים.

|--|

| או נושאים ושחרר אותם ברשימה                                                                                                   | גרור את הפריטים הרצויים ממאגרים<br>כדי לשנות סדר גרור בתוך הרשימה                                           |
|----------------------------------------------------------------------------------------------------|----------------------------------------------------------------------------------------------------|
| קבע שם לרשימה<br>רשימה חדשה<br>מ: 01) ספרי יסוד<br>מ: 02) ראשונים וקדמונים<br>מ: 03) אחרונים ש'-ת"ר<br>מ: 04) אחרונים ת"ר-ת"ש | מאגרים<br>כל ספרי האוצר<br>(01 ספרי יסוד<br>(02 ראשונים וקדמונים<br>(03 אחרונים ש'-ת"ר<br>(04 אחרוני זמנינו |
| מ: 05) אחרוני זמנינו                                                                                                    | נושאים<br>תנ"ך<br>משנה<br>תלמוד בבלי<br>שאר ספרי חז"ל<br>שלחן ערוך ומפרשיו                                  |
| מחק שורה שמור                                                                                                    | מיין עכשיו קבע כברירת מחדל                                                                                  |

(1) בחר וגרור את סדר המאגרים והנושאים לפי הסדר הרצוי. 2) תן שם לפרופיל שיצרת. 3) לחץ על הכפתור שמור.

אם ברצונך לקבוע רשימה זו כברירת המחדל, לחץ על הכפתור קבע כברירת מחדל.

מעתה יופיע סדר תוצאות החיפושים על פי הפרופיל שיצרת.

באפשרותך לשנות את המיון בכל עת, גם לאחר שכבר ביצעת חיפוש, על ידי התפריט: ?????

# טיפים נוספים לחיפוש

החיפוש באוצר החכמה נעשה באמצעות תוכנת OCR המפענחת את תוכן הספרים מתמונות ללא הגהה או כל התערבות אנושית. זו הסיבה שיתכנו אי דיוקים בחיפוש.

לתוצאות אופטימליות, צמצם את מילות החיפוש ככל האפשר. לדוגמה, במקום לחפש *צער בעלי חיים* חפש צ*ער בעלי* (בלי המילה *חיים*).

ע"י לחיצה כפולה על שם הספר יפתח הספר בחלון הצפיה ולא בתצוגה המקדימה.

עמודי התוצאות יופיעו בחלק העליון של הסרגל.

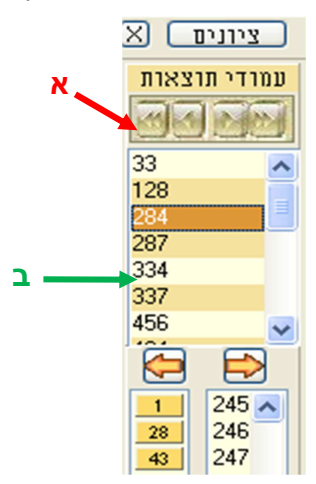

כפתורי החיצים המופיעים מעל לרשימת עמודי התוצאות מאפשרים מעבר לתוצאות הנוספות שהתקבלו. ניתן לעבור ל: 1. התוצאה הקודמת. 2. התוצאה הבאה. 3 הספר הקודם. 4. הספר הבא. לחץ על אחד ממספרי העמודים שברשימת עמודי התוצאות כדי לעבור לעמוד זה.

#### הקלטת פקודות מאקרו

| עצור 🗾 התחל 🔘<br>הקלטה הקלטה | חיפוש<br>בציונים | מיון לפי<br>מחבר | זבחים ו<br>ע"א |     |   |          |                      |     | <br>•• |   |   |
|------------------------------|------------------|------------------|----------------|-----|---|----------|----------------------|-----|--------|---|---|
|                              |                  |                  |                |     | - | כפתור זה | ע מקרו ל             | קבי | _      |   |   |
| SISSI Ofzar Hall             | ochma            |                  | +-             | • 1 |   | כפתור זה | ק מקרו מ<br>י יייייי | מחק | (      | 5 | 0 |

כלי זה נועד להקל על המשתמש לבצע פעולות שונות במהירות ובנוחות מירבית. ניתן לבצע סדרה של פעולות על ידי הקשת מקש בודדה, כמו שיוסבר להלן.

**לדוגמא:** אם אתה נצרך להגיע באופן תדיר למסכתות הש"ס **יומא לא א**. לשם ביצוע פעולה זו: 1) עליך ללחוץ על הכפתור נושאים. 2) לבחור מסכת יומא. 4) לגלול ובחור עליך ללחוץ על הכפתור נושאים. 2) לבחור מסכתות הש"ס. 3) לבחור מסכת יומא. 4) לגלול ובחור דף לא א. 5) לסגור את חלון הנושאים.

על ידי פקודות המאקרו מעתה ניתן לבצע כל פעולות אלו במקש אחד. לצורך כך עליך ללחוץ על הכפתור "התחל הקלטה", ולאחר מכן לבצע את סדרת הפעולות הנ"ל. עם סיום הפעולות, לחץ "עצור הקלטה". כעת נפתח לפניך חלון זה:

| 1        |                  |                           | מקרוס              |                    |
|----------|------------------|---------------------------|--------------------|--------------------|
|          |                  | תיאור<br>                 | х'                 | שם<br>זבחים ו ע'   |
| קש       | ע<br>מחק מ       | רוף בו בחות K_F4<br>ביטול | הקש את הציי<br>זור | הכנס לשדה ו<br>איט |
| סך       | סיים במ<br>הראשי | H - F - F -               | +                  | ~ × で              |
| <b>^</b> | כפתור            | תיאור                     | מקש                | שם                 |
|          | 0                |                           | VK_F2              | חיפוש טבלא         |
|          | 3                | מחפש בציונים בלב          | VK_F3              | חיפוש בציו 📃       |
| E        | 2                |                           | ALT+VK_X           | מיון לפי מח        |
| -        | 1                |                           | VK_F4              | זבחים וע"א 🗓       |
|          |                  |                           |                    |                    |

בשדה "שם" כתוב את שם הפקודה, רצוי לבחור שם קצר וממצה (על מנת שיוכל להופיע במלואו בכפתורים שלמעלה). בשדה "תיאור" אפשר לתאר את פעולת המקש בתיאור ארוך יותר כדי לזכור מהי בדיוק פעולת המקש. הכנס מקש מסויים (כגון F4) למשל ולחץ סיום. מעתה בכל פעם שתלחץ על המקש F4 יוצגו לפניך רשימת הספרים על יומא לא א.

ניתן ע"י פקודות מאקרו לבצע פעולות רבות שבתפריטים, כגון הכנסת ספר למאגר מסויים, חיפוש בציונים. מיון לפי מחבר, או כל פעולה אחרת שבתפריטים.

מספר פקודות המאקרו אינו מוגבל ואפשר לבחור צירופי מקשים שונים לביצוע הפקודות, כגון ALT+X או ALT+X או כל צירוף אפשרי אחר.

בכפתורים הריקים שבציור למעלה ניתן לייחד פקודת מאקרו לכל כפתור ע"י לחיצה על הכפתור הריק ובחירת "קבע מאקרו לכפתור זה". לחיצה על הכפתור תפעיל את המאקרו המיוחד לאותו כפתור. אם ברצונך לבטל מאקרו מכפתור מסויים ולייחד לו מאקרו חדש, יש ללחוץ על הכפתור, לחיצת עכבר ימנית ולמחוק את המאקרו מכפתור זה.

#### מסך הצפיה

לחיצה כפולה על שם הספר, תפתח את הספר במסך הצפיה המכיל כלים המאפשרים לערוך בו פעולות רבות כפי שיבואר להלן.

### תמונת המסך

כל כ אספ

כל ספר נפתח בחלון שהינו נפרד לחלוטין מחלון העמוד הראשי ומחלונות הספרים האחרים, כך שניתן לפתוח מספר ספרים בו זמנית.

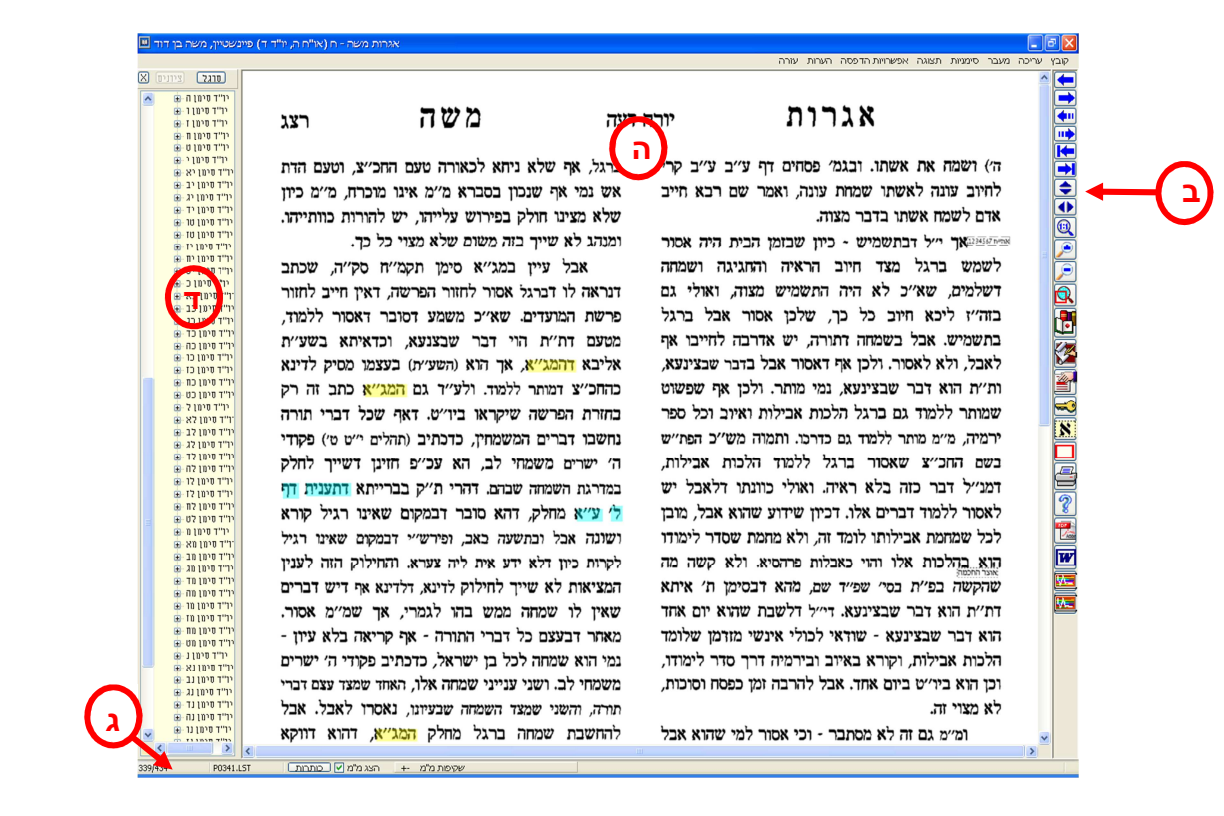

חלון הספר: אַ) תפריטים. ב) סרגל כלים. ג) שורת מצב. ד) סרגל עמודים/ציונים. ה) עמוד הספר.

חלון הספר תוכנן בצורה שתהפוך את הלימוד בספר דיגיטלי לנוח עד כמה שאפשר כמו הלימוד בספר מודפס, ניתן לדפדף בספר הן באמצעות סרגל הכלים והן באמצעות המקלדת.

| הסמל     | המקש במקלדת   | הפעולה                                                     |
|----------|---------------|------------------------------------------------------------|
|          | <חץ שמאלי>    | מעבר לעמוד הבא.                                            |
|          | <חץ ימני>     | מעבר לעמוד הקודם.                                          |
| <b>_</b> | <pgdn></pgdn> | מעבר עשרה עמודים קדימה.                                    |
|          | <pgup></pgup> | מעבר עשרה עמודים אחורה.                                    |
| <b>T</b> | <end></end>   | מעבר לסוף הספר.                                            |
| <b>₽</b> | <home></home> | מעבר לתחילת הספר.                                          |
|          | <חץ למטה>     | סקירת הספר כלפי מטה. כשתגיע לסוף העמוד תעבור<br>לעמוד הבא. |
|          | <חץ למעלה>    |                                                            |
|          | <רווח>        |                                                            |

#### רשימת הסמלים

לחיצה עם המקש השמאלי של העכבר על עמוד הספר תהפוך את חץ העכבר ליד אשר באמצעותה תוכל (כל עוד אתה ממשיך ללחוץ על העכבר) לגרור את עמוד הספר על המסך.

תוכל גם להשתמש בפס הגלילה על מנת לעבור לאורך העמוד.

טיפ: בשורת המצב מוצג מספר העמוד הנוכחי מתוך מספר העמודים בספר.

# כלים מתקדמים

### סרגל ציונים

הציונים הנמצאים משמאל לעמוד הספר מאפשרים גישה מהירה לכל עמוד בספר על ידי לחיצה על הציון המבוקש.

### סרגל עמודים

על מנת להחליף בין סרגל הציונים לסרגל העמודים יש ללחוץ על הכפתור שמעל הסרגל.

בסרגל העמודים מוצגים כל העמודים בספר על פי מספר. המספור בסרגל הינו מספור רץ של כל העמודים הקיימים בספר, ואינו תואם בהכרח למספור העמודים בספר המודפס.

שהות של מספר שניות באותו העמוד, תגרום להופעת נקודה אדומה ליד מספר העמוד בסרגל, וזאת על מנת לסמנו כדי שיהא ניתן לחזור אליו ביתר קלות.

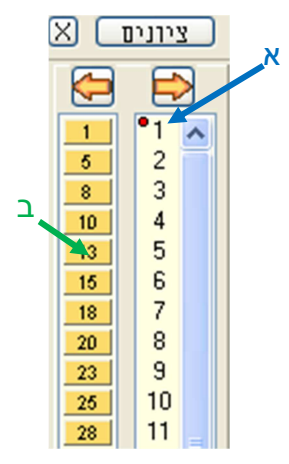

בהנחת סימן העכבר על אחד ממספרי העמודים בסרגל תופיע תמונה של כותרת העמוד. אפשרות זאת מסייעת להתמצא בספר והיא יעילה במיוחד במקרים בהם מחפש המשתמש עמוד מסוים או סעיף מסויים בספר.

שורת הכפתורים השמאלית ביותר (ב) מטרתה בעיקר לתת אפשרות לנוע למיקום יחסי בספר עפ"י גודלו. כלומר, כל ספר שיהיה, בין אם הוא מכיל 100 עמודים בין הוא מכיל 700 עמודים, לעולם העמוד הראשון יהיה בחלק העליון של המסך, והעמוד האחרון יהיה בחלק התחתון, ושאר העמודים בינתיים, כאשר הפרש העמודים בין כפתור לכפתור מחושב לפי מספר עמודי הספר. (דהיינו שאם יש 40 כפתורים, אזי בספר בן 400 עמודים יהיה הפרש של 10 עמודים בין כפתור לכפתור. ואילו בספר בן 200 עמודים, יהיה ההפרש 5 עמודים בין כפתור לכפתור). באופן זה, אם ברצוננו לנוע לאמצע הספר בערך, עלינו ללחוץ על אחד הכפתורים הנמצאים באמצע המסך. ואם ברצוננו לנוע לקראת סוף הספר, עלינו ללחוץ על אחד הכפתורים המסך.

על מנת להעלים לגמרי את הסרגל, לחץ על הסימן X שבפינה השמאלית העליונה. הסרגל ייסגר ויישאר חץ קטן בעזרתו ניתן לפתחו שוב.

#### כותרות הספרים

דבר לא יכול להשתוות לרפרוף בספר תוך הצצה בכותרות הדפים, המציינים את נושא הספר או פרק או סעיף.

בכל ספר ניתן לצפות בכותרות העמודים באחת מהדרכים הבאות:

- 1. לחיצה על הכפתור כמתבות המופיע בשורת המצב.
  - 2. לחיצה כפולה עם העכבר על עמוד הספר.

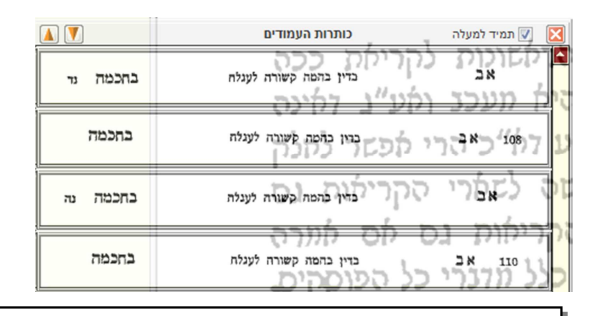

טיפ: בעזרת החיצים המופיעים בחלקו השמאלי העליון של החלון תוכל להוסיף או להפחית את מספר הכותרות הנראות בחלון בפעם אחת. סמן את האפשרות **תמיד למעלה** אם תרצה שחלון הכותרות יופיע תמיד בראש עמוד הספר.

# התאמת אפשרויות תצוגה

| הפעולה                                                                                                    | המקש במקלדת             | הסמל שבסרגל הכלים |
|----------------------------------------------------------------------------------------------------|-------------------------|-------------------|
| התאמת העמוד לגובה המסך. הצגת העמוד כולו על המסך.                                                                       | < F2>                   |                   |
| התאמת העמוד לרוחב המסך.                                                                                                | < F3>                   |                   |
| התאמת העמוד לגודל התמונה שנסרקה. בגודל זה נצפה העמוד<br>באיכות הויזואלית הטובה ביותר.                                  | <f4></f4>               |                   |
| הגדלת העמוד.                                                                                                    | < +>                    |                   |
| הקטנת העמוד.                                                                                                    | < ->                    |                   |
| הגדלת קטע. לחץ על הסמל הנמצא על סרגל הכלים, וגרור את<br>העכבר, עד שהמסגרת האדומה תקיף את הקטע אותו אתה רוצה<br>להגדיל. | <ctrl +="" n=""></ctrl> |                   |

### תצוגה מרובת עמודים

מאפשר בפתיחת ספר להציג יותר מדף אחד על המסך (זוג עמודים כמו ספר פתוח, או יותר, כפי בחירת המשתמש), וכן מאפשר לנוע בין עמוד לעמוד ברצף (כמו באקורבט פידיאף). להפעלת מצב ריבוי עמודים הכנס לתפריט תצוגה/מרובה עמודים. לשינוי ההגדרת מספר העמודים וצורת התצוגה, הכנס לתפריט תצוגה/הגדרת מרובה עמודים.

# סרגל הציונים

סרגל הציונים הוא כלי שימושי ללימוד ועבודה יעילים כיון שהוא מאפשר בהעפת מבט לראות את הנושא של כל סעיף ועמוד בספר ולעבור למקום הרצוי. כלי זה חוסך את הצורך בעיון בכל עמוד ועמוד בספר בניסיון למצוא את הנושא אותו אתה מחפש. מתוך הכרה בחשיבותם של סרגלי הציונים הוסיפו באוצר החכמה סרגלי ציונים לספרים רבים במאגר, וממשיכים להוסיף ציונים לעוד ועוד ספרים עם כל עדכון.

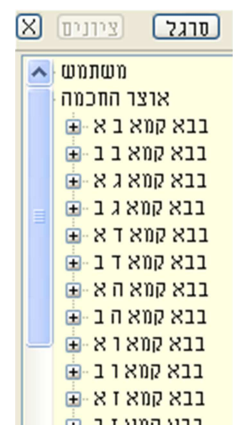

בנוסף על הציונים המובנים בתוכנה תוכל להוסיף ציונים כרצונך באופן ידני בעזרת לחיצה עם המקש הימני בעכבר על הקטע אותו אתה רוצה לציין, ובחירה באפשרות **הוסף סימן**. תוכל גם להקיש במקלדת על המקש <F6>. הציון אותו הכנסת יופיע בתחילת סרגל הציונים מתחת לכותרת משתמש.

ניתן לראות את ציוניו של כל ספר גם בעמוד הראשי (1:1). אם תלחץ על אחד משמות הספרים ברשימה תוכל לראות את ציוניו משמאל לחלון התצוגה המקדימה (כולל הציונים אותם הוספת אתה כציוני משתמש).

| ציונים     |
|------------|
| מנהג המקום |
| כהן גדול   |

בלחיצה כפולה על אחד הציונים יפתח חלון הספר בעמוד בו מופיע הציון.

### קישורים

תוכל ליצור קישור בין שני ספרים:

לדוגמה:

מצאת תירוץ לקושי של הריטב"א באחד הספרים. תוכל ליצור קישור בין הקושי לבין התירוץ שמצאת. צור קישור מהקטע בספר בו מופיעה השאלה של הריטב"א אל הקטע בספר השני בו מופיעה התשובה. לחיצה על הקישור בספר בו מופיעה השאלה תפתח את הספר בו מופיעה התשובה.

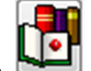

לחץ על הכפתור

המופיע על סרגל הכלים של הספר (3:ב). 🚞

 לחץ בעזרת המקש השמאלי של העכבר על הקטע ממנו אתה רוצה להפנות קישור. הקישור יופיע כנקודה אדומה.

### אדם שמוצא חפצים שניכר שאינם אבודים מבעליהכסכגון פרה זי

או חמור רועים בדרך או בעשבים בשעות יום וכד' שדרך בני

- 2. בחר את הספר אליו יפנה הקישור ובצע בו את פעולות 1, 2.
- 3. לחץ על הקישור האדום בכל ספר על מנת לפתוח את חלון הקישור.

בחלון הקישור תוכל:

- 1. לפתוח את הספר אליו מפנה הקישור באמצעות הכפתור **עבור**.
- 2. לכתוב הערה בנושא הקישור. הערה זאת תיראה כאשר תשהה את העכבר על הקישור המופיע כנקודה אדומה.
  - 3. למחוק את הקישור באמצעות הכפתור **מחק**.

#### הערות

ניתן לכתוב הערות בכל מקום בכל ספר. מאחר שכתיבת הערות היא כלי בסיסי של כל אדם לומד, אוצר החכמה כולל אפשרויות של חיפוש בתוכן ההערות והדפסת ההערות.

# איך לכתוב הערה

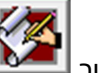

- לחץ על הכפתור ששים המופיע על סרגל הכלים הנמצא בחלון הספר (3:ב).
- לחץ על הקטע עליו אתה רוצה לכתוב את ההערה. כתוצאה מהלחיצה יפתח חלון בו תוכל לכתוב את ההערה.
  - הקלד את ההערה ושמור.
- 4. כעת יופיע ריבוע צהוב במקום בו לחצת. ההערה תיפתח בכל פעם שתשהה את העכבר על הריבוע הצהוב. לחיצה על הריבוע הצהוב תפתח את חלון ההערה, בו תוכל לערוך את ההערה.

```
כתלמידים... אביר של מדינות ויניזייה", ו
עם מהריר מאיר דפדווא י"ץ"⊾וכן (שם
מפדוואה. וכדאי הוא לסמון עליו", וכן (שם
```

### איך למחוק הערה

- לחץ על הריבוע הצהוב המסמן את ההערה אותה אתה רוצה למחוק.
  - 2. לחץ על מחק הערה.

### איך להדפיס את עמוד הספר עם ההערות

להדפסת עמוד ספר עם ההערות שכתבת בחר בתפריט המופיע בחלון הספר (1:3) **הערות> הדפס עם הערות**.

הריבועים הצהובים המסמנים את ההערות יומרו ויהפכו למספרים סידוריים, ההערות יופיעו בתחתית העמוד כהערות שוליים המסודרות על פי המספרים שמציינים אותן.

על מנת לאפשר את הדפסת ההערות באותו עמוד תשתנה ברירת המחדל הקובעת את גודל ההדפסה, והוא יוקטן ב- 20%. במידה ולא יהיה די מקום בעמוד לכל ההערות, יודפסו שאר ההערות בעמוד נוסף. על מנת לשנות את גודל ההדפסה כך שכל ההערות יודפסו בעמוד אחד בחר בתפריט **אפשרויות הדפסה> שוליים** והגדרות הדפסה ושנה את אחוז להקטנה בהדפסת הערות לערך המתאים ביותר למספר ההערות ולבהירות הספר.

# איך לגשת לרשימת ההערות

ניתן לגשת להערות בלי לפתוח את הספר עליו הן נכתבו.

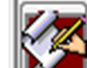

1. לחץ על הכפתור 🍱 שעל סרגל הכלים בעמוד הראשי (1:ב). יפתח חלון רשימת ההערות.

- 2. ההערות שלך יופיעו ברשימה בטור השמאלי ושמות הספרים ומחברי הספרים שבהם מופיעות ההערות יופיעו טור הימני.
- . תוכל לערוך חיפוש בהערות בעזרת תיבת החיפוש הנמצאת בראש החלון. כדי לעבור לתוצאת החיפוש הראשונה לחץ על **חיפוש** או הקש <ENTER>. כדי לעבור לתוצאות החיפוש הבאות לחץ על **חיפוש נוסף**.

### מפתחות

ניתן ליצור מפתחות לספרי אוצר החכמה.

# איך ליצור מפתחות לספר

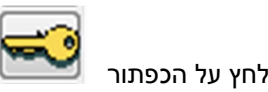

הנמצא על סרגל הכלים שבחלון הספר (3: ב).

לחץ על המקום בספר בו תרצה ליצור מפתח. חלון המפתחות יפתח.

|             |          | 1         |                             |       |       | 202                                          | מפתחות               |
|-------------|----------|-----------|-----------------------------|-------|-------|----------------------------------------------|----------------------|
| 2710/3      | 2710     |           | מחק רשומה                   |       |       |                                              |                      |
|             |          |           |                             |       |       |                                              |                      |
|             |          |           |                             |       |       | חפש הגבל רשימה מלאה                          |                      |
| עמ ^        | מספר ספר | מספר עמוד | ספר                         | נושא2 | נושא1 | תוכן                                         | ערך                  |
| 17L         | 9912     | 0         | צמח דוד/גאנז, דוד בן שלמה   |       |       | דג בגודל מאה אמה                             | דג, מאה אמה          |
| 17L         | 9912     | 0         | צמח דוד/גאנז, דוד בן שלמה   |       |       | אפילו חרש וחיגר ששותין מימיו מתרפאין.        | באר לרפואה           |
| 17L         | 9912     | 0         | צמח דוד/גאנז, דוד בן שלמה   |       |       | לידה רגילה של שמונה עוברים חיים              | ריבוי עוברים         |
| 17L         | 9912     | 0         | צמח דוד/גאנז, דוד בן שלמה   |       |       | י"ג יום, ומתו בהמות חיות ועופות ובני אדם     | רעידת אדמה           |
| 8R          | 9912     | 0         | צמח דוד/גאנז, דוד בן שלמה   |       |       | אשה שחציה כדמות אדם וחציה דמות חזיר          | אשה, חצי חזיר        |
| 8R          | 9912     | 0         | צמח דוד/גאנז, דוד בן שלמה   |       |       | ברד במשקל חצי ליטר כל אחד מהם, ונזקיו.       | ברד, חצי ליטר        |
| 8R          | 9912     | 0         | צמח דוד/גאנז, דוד בן שלמה   |       |       | בור באדמה שיוצא ממנו כסף לרוב                | כסף, בור             |
| 19L         | 9912     | 0         | צמח דוד/גאנז, דוד בן שלמה   |       |       | דגים ושאר בהמות וחיות שנראו בעננים.          | דגים שנראו בעננים    |
| 19L         | 9912     | 0         | צמח דוד/גאנז, דוד בן שלמה   |       |       | גשם בצבע אדום כדם. ודבש שירד מן השמים.       | גשם, בצבע אדום       |
| 19L         | 9912     | 0         | צמח דוד/גאנז, דוד בן שלמה   |       |       | אשה הולידה אריה וחי י"ב שעות ומת.            | תינוק בצורת אריה     |
| 19L         | 9912     | 0         | צמח דוד/גאנז, דוד בן שלמה   |       |       | תינוק בעל שני ראשים, וחי ג' שנים.            | תינוק בעל שני ראשים  |
| 9R          | 9912     | 0         | צמח דוד/גאנז, דוד בן שלמה   |       |       | ירד דגן מן השמים והיה ראוי למאכל אדם         | אוכל, דגן מן השמים   |
| 9R          | 9912     | 0         | צמח דוד/גאנז, דוד בן שלמה   |       |       | ארבה בגודל אמה באורך, ורחבו רביעית האמה.     | ארבה, גודלו          |
| 0R          | 9912     | 0         | צמח דוד/גאנז, דוד בן שלמה   |       |       | תינוק שבוכה בבטן אמו ושומעין אותו מבחוץ.     | תינוק, בוכה בבטן אמו |
| 0R          | 9912     | 0         | צמח דוד/גאנז, דוד בן שלמה   |       |       | חיה רעה שחציה אשה וחציה חיה.                 | אשה חציה חיה רעה     |
| 0R          | 9912     | 0         | צמח דוד/גאנז, דוד בן שלמה   |       |       | חצי גד וחציו של כלב.                         | דג, חצי דג וחצי כלב  |
| 0R          | 9912     | 0         | צמח דוד/גאנז, דוד בן שלמה   |       |       | תאומים עם שני ראשים ושני צוארים עד הטבור, ונ | תינוק, שני ראשים     |
| 0R          | 9912     | 0         | צמח דוד/גאנז, דוד בן שלמה   |       |       | אדם שחי קנ"ב שנים, ובשנת ק"כ לחייו נשא אשה   | חיים, אריכות         |
| 0R          | 9912     | 0         | צמח דוד/גאנז, דוד בן שלמה   |       |       | עצם אדם גדולה בגודל שמונה אמות, ושן אחת מע   | עצם אדם, גדולה       |
| -197        | 9952     | 0         | כוכבי יצחק - ג/שטרנהל, יצחל |       |       | לצאת לחו"ל על מנת להשיא את בניו.             | נישואין, חו"ל        |
| <b>-</b> 01 | 103326   | 1         | אבות דרבי נתן <שני אליהו, נ |       |       |                                              | <הכנס ערך>           |
| ±. ∢        |          |           |                             |       |       |                                              |                      |

. הקלד את נושא ותוכן המפתח

במקום בו הכנסת את המפתח, יופיע משולש כחול. נושא ותוכן המפתח יופיעו עם השהיית העכבר על המשולש. על מנת לפתוח את חלון המפתחות ולערוך את נושא או את תוכן המפתח לחץ על המשולש הכחול.

במקלת או שאר המתוייבים שבועה ולא אמריט מיגו דחשוד אממונה חשוד נמי

לחילופין, תוכל ליצור מפתח באמצעות לחיצה ימנית על המקום בספר בו תרצה ליצור מפתח ובחירת האפשרות **מפתח**. חלון המפתח יפתח וכעת תוכל לבצע את שלבים 3 ו- 4 כמפורט למעלה.

# איך למחוק מפתח

לחץ על המשולש הכחול המציין את המפתח אותו אתה רוצה למחוק וכך יפתח חלון המפתחות במפתח המצוין –לחץ על מחק רשומה

# איך לגשת לרשימת המפתחות

תוכל לגשת לרשימת המפתחות דרך חלון רשימת הספרים באמצעות לחיצה על הכפתור סרגל הכלים (2: ב). חלון המפתחות יפתח.

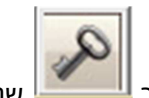

שנמצא על 빌

תוכל ללחוץ לחיצה כפולה על כל אחד מהמפתחות ולהגיע לעמוד בספר בו מופיע המפתח.

רשימת המפתחות שמורה במחשב שלך ויש לגבותה מדי פעם. לפירוט ראה <mark>גיבוי</mark>.

# מראי מקומות

מראי המקומות מופיעים בכל הספרים שניתן לערוך בהם חיפוש. בכל פעם שמופיע בספר כזה התייחסות לספר אחר, ציטוט מספר או אזכור לשם לימוד מפורט יותר- ההתייחסות תהיה מודגשת ותפעל כקישור. לחיצה על הקישור תפתח את הספר אליו מפנה הקישור בחלון מראי מקומות שיופיע בחלון הספר:

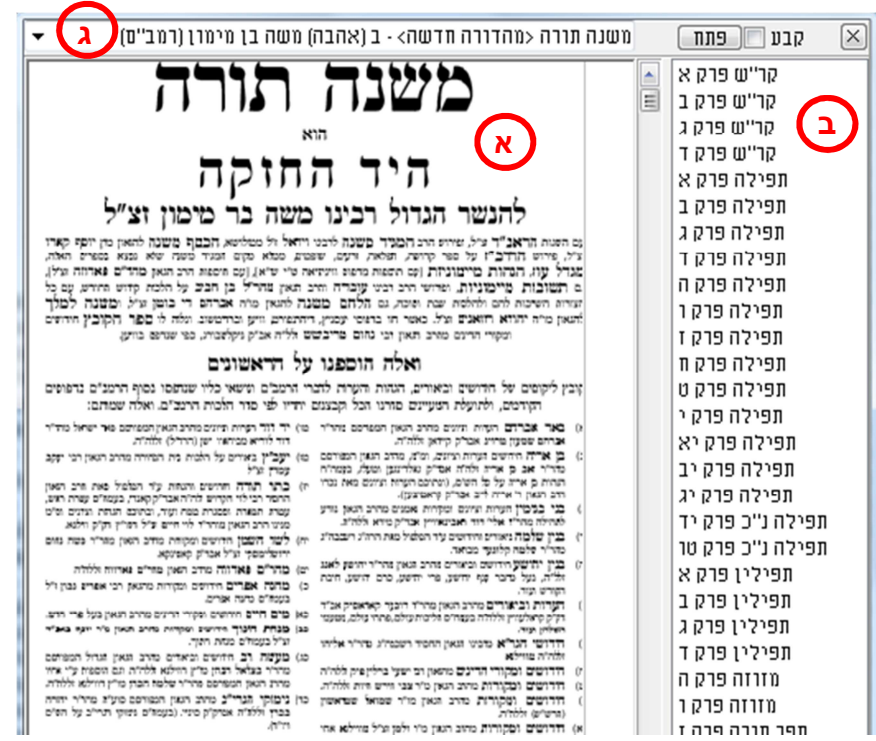

תמונה 7

בחלון מראי המקומות (7:א) תוכל לדפדף בספר אליו הופנית ולהשתמש בסרגל הציונים שלו (4:ב) באותה דרך בה אתה משתמש בסרגל הציונים שבחלון הספר.

### מראי מקומות מדויקים

כאשר ספר מפנה למקום מדויק ההפניה מודגשת בתכלת, ומשמשת כקישור שהלחיצה עליו פותחת את הספר בחלון מראי המקומות בדיוק במקום אליו הפנה המחבר. לחץ על הקישור כדי לפתוח את הספר במקום המדויק. אם הספר אליו מפנה המחבר מופיע בכמה מהדורות, יפתח הספר באחת המהדורות (בדרך כלל במהדורה הנוחה לשימוש והעדכנית ביותר). לפתיחת הספר במהדורה אחרת, לחץ על החץ הנמצא מעל לעמוד הספר ובחר במהדורה מתוך הרשימה.

# מראי מקומות כלליים

כאשר ספר מפנה לספר אחר, אך לא למקום מסוים בספר, מודגשת ההפניה בצהוב ומשמשת כקישור לשער הספר המוזכר. אם השם המוזכר הוא שם של סדרה, יפתח הכרך הראשון בסדרה. תוכל ללחוץ על החץ הנמצא מעל לעמוד הספר ולבחור באחד הכרכים האחרים.

# ביטול אפשרות מראי המקומות

תוכל לבטל את אפשרות מראי המקומות בספר הנוכחי על ידי ביטול סימון המילים **הצג מ"מ** שמופיעות בשורת המצב שבחלון הספר(3:ג) . <u>הצג מ"מ </u>

כמו כן, ניתן לבטל את מראי המקומות בספר הנוכחי גם בעזרת בחירת **אפשרויות> מראי מקומות** בתפריט שבחלון הספר(3:ב).

ניתן לשנות את מידת הבהירות של מראי המקומות בעזרת הציר המופיע על שורת המצב.

### סימניות

תוכנת אוצר החכמה מאפשרת לך להדגיש קטע בספר באותה צורה בה היית מדגיש אותו בעזרת טוש סימון (מרקר).

- 1. לחץ על הכפתור 💷 המופיע על סרגל הכלים שבחלון הספר.
- גרור את העכבר כשהמקש הימני שלו לחוץ כך שהמסגרת הצהובה תקיף את הקטע אותו אתה רוצה להדגיש.

לָהֶם כּסְעוּרַת שְׁלֹמֹה בִשְׁעָתוּי, לֹא יָזְ הָן, <mark>שֶׁהֵן בְּנֵי אַבְרָהָם יִצְחָק וְיַצַקְבִי,</mark> זָ וּ בִמְלָאכָהײ צֵא וֶאֱמֹר לָהֶם, עַל מְנָ לַא פַת וִקְטָנִית בִּלְבַר. רַבַּן שָׁמְעוֹן בֵּן

### העתקה והדפסה

תוכנת אוצר החכמה מכילה כלים רבים המאפשרים לך להדפיס, להעתיק, לצלם ולשמור את תוכן הספרים.

### **Microsoft Word** עבודה עם

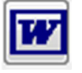

לחיצה על הכפתור 🛀 הנמצא על סרגל הכלים שבחלון הספר (3:ב) תפתח את תוכנת Microsoft Word. תוכל להעתיק קטע מהספר כתמונה או להשתמש במנגנון פענוח הטקסט כדי להעתיקו כקטע מוקלד.

# העתקת תמונה והמרת קטע לטקסט כדי לשלבם בתוכנות שונות.

סמן קטע בעזרת עכבר (ע"י לחיצת כפתור שמאלית וגרירתו), ובאופן אוטומטי יפוענח הטקסט שבריבוע. לאחר גמר הפיענוח יופיעו מספר כפתורים בצורה כזו:

> רופש בער הרי לוי ן׳ חביב בתשו׳ ס״ס נ״ב וז״ל ולענין מעשה לכחמלה ללאמ ידי כל הספיקות ראוי לסדר בגע ש״מ שיאמר לאשתו בעת מסירת כגע בידה בזה האופן אם אפשר ה״ז גיטך אם לא מתי מהיוס עד סוף ל׳ יוס [במשל] לא יהא גע ואם מתי הגע כזה יהא גע מעכשו ותהא מגורשת בו ממני ומותרת לכל אדם מהשעה היאת שמסרתי הגע הזה בידך שהיא שעה פ׳ מיוס פ׳ [ולפי שא״א למלם השעה בריון נהגו הפש בספר מי מפתח חפש השסם העתק חחובה א היא גם משעשו הוא משמדתי הגט הזה בידד שהיא שמסדתי הגט הזה בידד שהיא שמסדתי הגט הזה בידד שהיא שמסדתי הגט המנת לומר שלא זל״ל כתב על דברי מהכ״ל ז״ל וז״ל וללאת מידי כל ספה ללא ליהוי שום פלוגתא דרבוותא לריד

א) הכפתור הימיני ביותר "חפש בספר"- מחפש את הטקסט המפוענח בספר הנוכחי.

- ב) הכפתור מילות מפתח, ישמור את המילים הנבחרות בתור טבלה של "מילות מפתח", ומכאן ואילך כאשר נערוך חיפוש של ציונים ומילות מפתח, התוכנה תמצא אותם בספר זה. אפשר לשנות את הטקסט הנבחר ולכתוב מילות מפתח אחרות (לדוגמא בעמוד שבתמונה אפשר לכתוב את המילים 'מתעסק בשבת' ולשמרם בתור מילות מפתח). ניתן לעיין בטבלת מילות המפתח בתפריט: כלים/הצג מילות מפתח.
  - ג) הכפתור 'חפש' יערוך חיפוש של המילים הנבחרות, בכל ספרי האוצר.
  - ד) הכפתור OCR מציג את מסך העריכה של הטקסט, כולל אפשרות הגהה והעתקה למסמך וורד.
    - העתק תמונה, מאפשר הדבקת התמונה במסמך וורד או כל תוכנה אחרת.

### חיפוש בתוך הספר

בלחיצה על כפתור המשקפת 🛤 (או CTRL-F) מופיע חלון זה:

(תפש בספר) (מ' מפתח) (תפש (RCD) (העתק תמונה) א ו

כתוב טקסט לחיפוש ולחץ 'חפש בספר' והתוכנה תחפש את המילה המבוקשת בספר זה בלבד. לחיצה על הכפתור 'חפש', יבצע את החיפוש בכל ספרי האוצר.

כדי להגיה, להעתיק או לראות במקביל לטקסט המקורי, יש ללחוץ על 🛄.

הקטע הנבחר יוצג בחלון חדש.

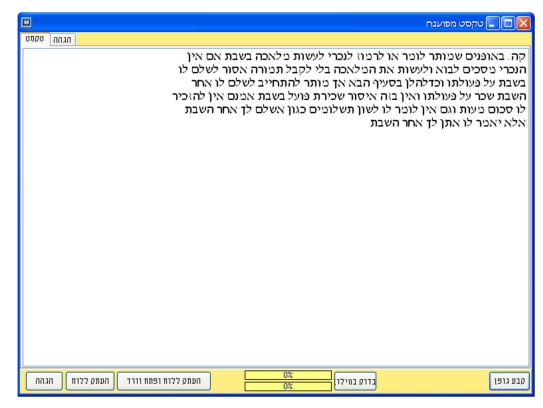

 הקטע המפוענח מוצג בחלון הפענוח בשתי צורות: בתצוגת טקסט ובתצוגת הגהה. אפשרות זו נותנת לערוך תיקונים בטקסט המפוענח. בפענוח הטקסט על ידי OCR ייתכנו טעויות בהתאם לאיכות הסריקה של עמוד הספר המקורי.

|    |      |            |             |           |         |       |          |              | ט מפרענה |          |
|----|------|------------|-------------|-----------|---------|-------|----------|--------------|----------|----------|
| στ | 60   | הגיה       |             |           |         |       |          |              |          |          |
| ^  | ש    | מלאכה ב    | לעשות       | לנכרי     | לרמוז   | או    | לומר     | שמותר        | באופנים  | קה       |
|    | שבו  | מלאכה נ    | לעשרת       | לנכרי     | 11012   | 18    | 1817     | າກາຣບ        | בארפנים  | ąn       |
|    | <    |            |             |           |         |       |          |              |          |          |
|    | אנ   | תמורה      | לקבל        | בה בלי    | המלאו   | את    | ולעשות   | לבוא         | מסכים    | הנכרי    |
|    | to:  | ממורה      | 7207        | בלי       | 1135760 | IN    | ולעטות   | 2127         | מסכים    | הנכרי    |
|    | <    |            |             |           |         |       |          |              |          |          |
|    | לי   | להתחייב    | מותר        | אך        | הבא     | בסעיף | וכדלהלן  | פעולתו       | על נ     | בשבת     |
| 1  | W?   | להתחייב    | 1010        | 28        | הבא     | 1,307 | 1012101  | פערלתר       | פר       | בטבת     |
|    | <    |            |             |           |         |       |          |              |          |          |
|    | בר   | על בש      | שכירת פו    | איסור     | בזה     | אין   | פעולתו ו | נל           | שכר ז    | השבת     |
|    | 7    | גל גטבו    | עכירת פרו   | 110%      | 216     | 1.8   | פעולתו ו | 71           | טכר נ    | השבת     |
|    | <    |            |             |           |         |       |          |              |          |          |
|    | גר   | שלומים כ   | לשון ת      | לו        | לומר    | אין   | רגם א    | מעות         | סכום     | לו       |
|    | 112  | לוויס כ    | לעורן חע    | 12        | 1017    | 19    | 1,10     | <b>`</b> nwa | 0010     | 17       |
|    | <    |            |             |           |         |       |          |              |          | (II) X   |
| ~  |      |            |             | השבתרי    | אחר     | לד    | אתן א    | לו           | יאמר     | אלא      |
| Г  | 0100 | הנותק ללוח | ח ופתח וווד | העונק ללו | F       | 00;   | 17/12 0  | m            |          | 1913 820 |
|    |      | <u></u>    | <u></u>     |           |         | 007   |          |              |          |          |

- השתמש בתצוגת ההגהה כדי לעבור על הקטע מילה המקש <TAB> שעל המקלדת.
- 3. בלחיצה על בדוק במילון בחלק מהמקומות תציע התוכנה מילים חלופיות למילה הנוכחית (מילים 3 אלו יופיעו עם סימן + לצידם). תוכל להחליף את המילה הנוכחית באחת מהמילים המוצעות באמצעות לחיצה על המילה הרצויה.
- 4. ישנם המעדיפים לעבוד בתצוגת הטקסט. שינויים שנערכים בתצוגה אחת יישמרו אוטומטית גם בתצוגה השנייה.
- 5. לאחר עריכת הקטע השתמש בכפתורים הנמצאים בתחתית חלון הפענוח כדי להעתיק את הקטע ללוח.

ניתן לבחור סוג וגודל גופן לקטע המפוענח על ידי לחיצה על הכפתור **קבע גופן**.

הערה: אפשרות הפענוח OCR מיועדת לציטוט שאתה מעוניין לשלב בתוך עבודתך, ולא מיועדת להעתקת עבודות שלמות או להעתקת כמויות גדולות של טקסטים. זו הסיבה שמספר המילים אותן ניתן לפענח מוגבל ל- 250 מילים בכל פעם. ניתן לפענח עד 20 קטעים ברצף. לאחר פענוח של 20 קטעים הספר נסגר מאליו.

|                                                    | שמירה כ- PDF                              |
|----------------------------------------------------|-------------------------------------------|
| ' הכלים שבחלון הספר (3:ב). חלון השמירה כ-PDF יפתח. | לחץ על הכפתור 🌃 הנמצא על סרגל             |
|                                                    | 💷 🗖 🗖 🗖 🗹                                 |
|                                                    | זעמוד 🕞 דו                                |
|                                                    | עד עמוד 🕞                                 |
|                                                    | רפעל READER עם סיום ההכנה 🗸               |
|                                                    | 0%                                        |
|                                                    | בצע בטל                                   |
|                                                    | ניתן להעביר ל PDF עד עשרים עמודים בכל פעם |

ניתן לשמור עד 20 עמודים בכל פעם.

1. הקלד את תחום העמודים אותם תרצה לשמור. 2.לחץ **'בצע**'. 3. בחר שם ומיקום במחשב לקובץ PDF ששמרת.

הדפסה

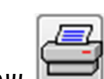

לחץ על הכפתור 💻 שבחלון הספר (4:ב). חלון ההדפסה יפתח.

בחר את מספר העמוד או העמודים שברצונך להדפיס ולחץ על הכפתור OK.

#### קביעת הגדרות הדפסה

כדי לפתוח את חלון הגדרות ההדפסה בחר בתפריט הספר **אפשרויות הדפסה>שוליים והגדרות הדפסה**.

| האדרות הדפסה 🗖 🗖 אדרות הדפסה                                                                                                    |
|----------------------------------------------------------------------------------------------------|
| שיטת ההדפסה<br>סיד הדפס ישירות למדפסת 1 🔿 הדפס ישירות למדפסת 2 🔿 הדפס דרך תלונות                                                     |
| <b>שולים</b> ימין שמאל מעלה מטה                                                                                                    |
| 0.00 0.00 0.00                                                                                                    |
| MARGIN                                                                                                    |
| LEFT RIGHT TOP BOTTM<br>0.00 0.00 0.00 0.00 .INTCH                                                                                   |
| רוחרת ווליווה                                                                                                    |
|                                                                                                    |
| אחוז להקטנה בהדפסת הערות 20                                                                                                    |
| דלג עמודים (ימין או<br>שמאל בלבד לפי תעמוד<br>שמאל בלבד לפי תעמוד<br>הראשון)<br>סדפסת % געמוד בנפרד<br>אישור בנטול שלו כל עמוד בנפרד |

הגדר את רוחב שולי העמוד המודפס בסנטימטרים או באינצ'ים.

כאשר ישנם בעמוד הערות שהוסיף המשתמש, גודל כתב הספר יצטמצם ב- 20% כדי להשאיר מקום להערות שיודפסו בתחתית העמוד. ניתן לשנות את אחוזי ההקטנה בתיבת הטקסט התחתונה – 'אחוז להקטנה בהדפסת עמודים'. בכל מקרה, אם הדף אינו מספיק להכיל את כמות ההערות, יודפסו ההערות היתרות בעמוד נפרד.

# קביעת ברירת המחדל של תצוגת הספרים

חלון 'אפשרויות התחלה' יאפשר לך לקבוע את ברירות המחדל של תצוגת חלון הספר.

| סרגל הכלים של הספר (3:ב).                                  | פתיחת החלון לחץ על הכפתור 🕮 המופיע ב'                                                  |
|------------------------------------------------------------|----------------------------------------------------------------------------------------|
|                                                            | אפשרויות התחלה 🔳 🗖 🔀                                                                   |
| זתאמת עמוד<br>ס לרוחב המסך<br>ס לגובה המסך                 | מצב סרגל/ציונים<br>סרגל<br>ציונים<br>ציונים במידה שיש<br>מוסתר                         |
| החלקת גופנים<br>ס בכל עמוד<br>עם הצפייה בעמוד (דפדוף מהיר) | מהירות הגלגלת<br>מהיר סיי איטי                                                         |
| ۶ לחיצה כפולה<br>⊙ הגדלה / הקטנה<br>◯ כותרות               | ע הסתר שולים עראי מקומות רוחב תצוגה למ"מ קרכ י<br>רוחב תצוגה למ"מ קרכ י<br>אישור ביטול |

| קביעת מצב הסרגל הניצב בשמאל הספר בפתיחת הספר. (לאחר פתיחת הספר תמיד<br>ניתן לשנות את המצב ע"י לחיצה על הכפתור העליון בסרגל).                                       | מצב סרגל/ ציונים |
|----------------------------------------------------------------------------------------------------|------------------|
| קביעת מהירות הדפדוף בספר בעזרת גלגלת העכבר.                                                                                                    | מהירות הגלגלת    |
| מראי המקומות יודגשו באופן אוטומטי וישמשו כקישורים. (גם במידה ולא נבחרה<br>אופציה זו, ישנה אפשרות ידנית להפכם לקישורים ע"י בחירה בקוביה שבשורת המצב<br>בתחתית הדף). | הצג מראי מקומות  |
| קביעת השטח של חלון מראי המקומות (המופיע בלחיצה על הקישורים).                                                                                                    | רוחב תצוגה למ"מ  |
| קביעת ברירת המחדל לתצוגת עמודי הספר. התאמת עמוד הספר לגובה המסך<br>מאפשרת לראות את העמוד כולו בפעם אחת. מומלץ לבעלי מסך מחשב גדול.                                 | התאמת עמוד       |
| התוכנה מבצעת החלקת גופנים לשיפור תצוגת תמונת הדף. במחשבים איטיים ביטול<br>אפשרות זו עשוי להאיץ את קצב הדפדוף.                                                      | החלקת גופן       |
| קביעת הפעולה שתתבצע עם לחיצת עכבר כפולה על הדף.                                                                                                    | לחיצה כפולה      |

# צזרה נוספת? רעיונות?

שיפורים רבים שחלו בתוכנת אוצר החכמה הוצעו על ידי המשתמשים שלנו. נשמח לשמוע ממך כל רעיון שיש לך על דרכים לשיפור בתוכנה כך שתהיה אפילו יותר נוחה ויעילה לשימוש.

למסירת הערות בקשות או שאלות צור קשר עם צוות שירות הלקוחות והתמיכה הטכנית שלנו בימים א- ה בין השעות otzar@otzar.biz :02-586-6078. טל": 02-586-6078